# ไดรเวอร์ A Series Computer Link

| 1 | รายละเอียดของระบบ                   | 3  |
|---|-------------------------------------|----|
| 2 | การเลือกอุปกุรณ์ภายนอก              | 5  |
| 3 | ตัวอย่างการตั้งค่าการสื่อสาร        | 6  |
| 4 | รายการตั้งค่า                       | 22 |
| 5 | แผนภาพแสดงการต่อสายเคเบิล           | 27 |
| 6 | อุปกรณ์ที่รองรับ                    | 33 |
| 7 | รหัสอุปกรณ์และรหัสตำแหน่ง           | 36 |
| 8 | ข้อคว <sup>่</sup> ามแสดงข้อผิดพลาด | 37 |

### ข้อมูลเบื้องต้น

ู้คู่มือนี้จะอธิบายถึงวิธีเชื่อมต่อจอแสดงผล (GP3000 series) เข้ากับอุปกรณ์ภายนอก (PLC เป้าหมาย) โดยคุณสามารถดูคำอธิบายขั้นตอนการเชื่อมต่อได้ในส่วนต่าง ๆ ต่อไปนี้

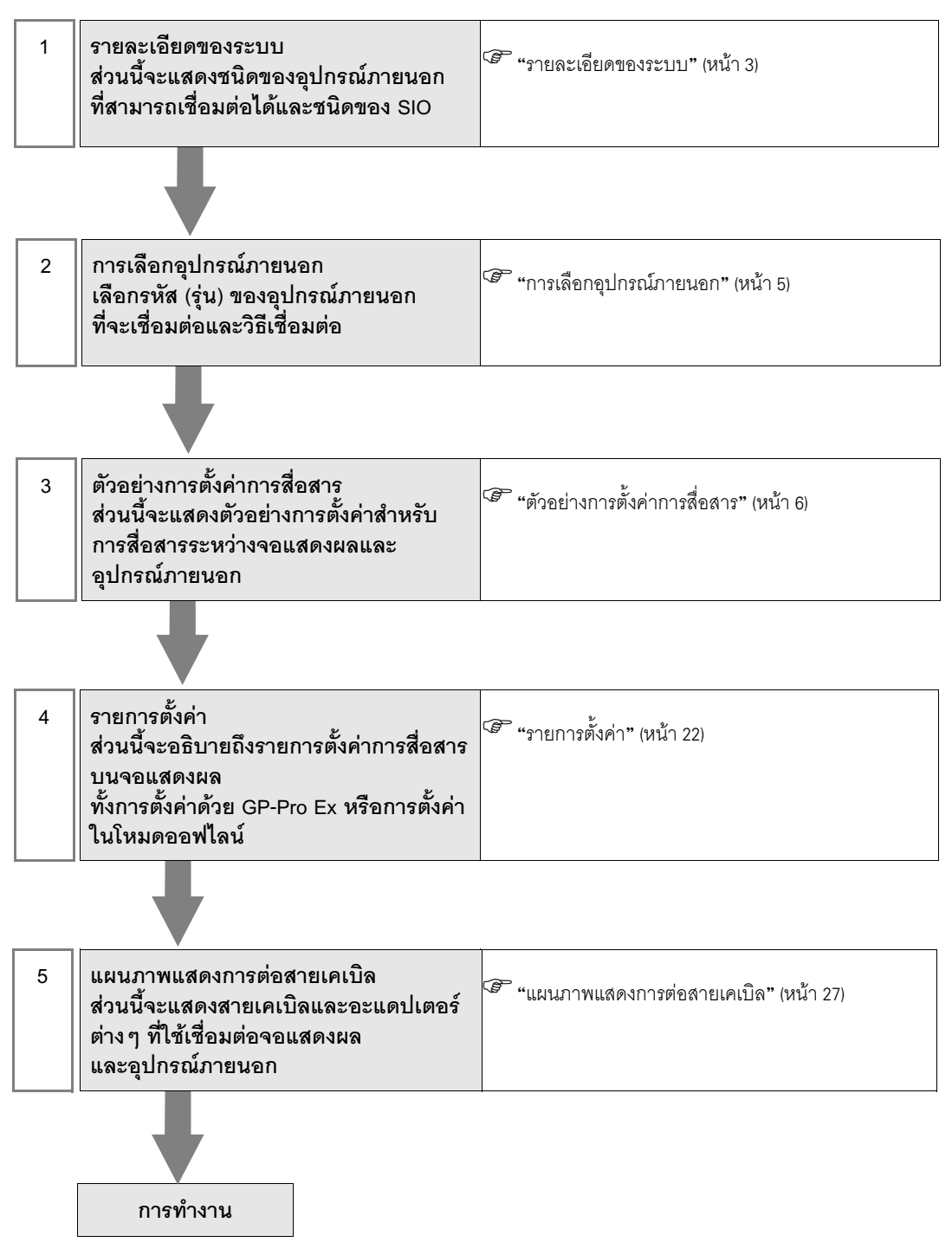

# 1 รายละเอียดของระบบ

รายละเอียดของระบบเมื่อต่อเชื่อมอุปกรณ์ภายนอกของ Mitsubishi Electric Corp. เข้ากับจอแสดงผลมีดังต่อไปนี้

| รุ่น                 | CPU                                                            | โมดูลอินเตอร์เฟซ                | ชนิดของ<br>SIO       | ตัวอย่างการตั้งค่า                   | แผนภาพแสดง<br>การต่อสายเคเบิล             |
|----------------------|----------------------------------------------------------------|---------------------------------|----------------------|--------------------------------------|-------------------------------------------|
|                      | A2ACPU<br>A2ACPU-S1<br>A3ACPU<br>A2UCPU<br>A2UCPU-S1<br>A3UCPU | AJ71C24-S6<br>AJ71C24-S8        | RS232C               | ตัวอย่างการตั้งค่าที่ 1<br>(หน้า 6)  | แผนภาพแสดงการต่อสาย<br>เคเบิล 1 (หน้า 27) |
|                      |                                                                |                                 | RS422/485<br>(4wire) | ตัวอย่างการตั้งค่าที่ 5<br>(หน้า 14) | แผนภาพแสดงการต่อสาย<br>เคเบิล 2 (หน้า 28) |
| MELSEC               |                                                                |                                 | RS232C               | ตัวอย่างการตั้งค่าที่ 2<br>(หน้า 8)  | แผนภาพแสดงการต่อสาย<br>เคเบิล 1 (หน้า 27) |
| AnA Series           | A4UCPU                                                         | AJ710C24                        | RS422/485<br>(4wire) | ตัวอย่างการตั้งค่าที่ 6<br>(หน้า 16) | แผนภาพแสดงการต่อสาย<br>เคเบิล 2 (หน้า 28) |
|                      | A2USCPU                                                        | A1SJ71C24-R2<br>A1SJ71UC24-R2   | RS232C               | ตัวอย่างการตั้งค่าที่ 3<br>(หน้า 10) | แผนภาพแสดงการต่อสาย<br>เคเบิล 3 (หน้า 32) |
|                      | A2USHCPU-S1                                                    | A1SJ71C24-R4<br>A1SJ71UC24-R4   | RS422/485<br>(4wire) | ตัวอย่างการตั้งค่าที่ 7<br>(หน้า 18) | แผนภาพแสดงการต่อสาย<br>เคเบิล 2 (หน้า 28) |
|                      | A1NCPU<br>A2NCPU<br>A2NCPU-S1<br>A3NCPU                        | AJ71C24<br>AJ71C24-S3           | RS232C               | ตัวอย่างการตั้งค่าที่ 1<br>(หน้า 6)  | แผนภาพแสดงการต่อสาย<br>เคเบิล 1 (หน้า 27) |
|                      |                                                                | AJ71C24-S6<br>AJ71C24-S8        | RS422/485<br>(4wire) | ตัวอย่างการตั้งค่าที่ 5<br>(หน้า 14) | แผนภาพแสดงการต่อสาย<br>เคเบิล 2 (หน้า 28) |
|                      |                                                                | AJ71UC24                        | RS232C               | ตัวอย่างการตั้งค่าที่ 2<br>(หน้า 8)  | แผนภาพแสดงการต่อสาย<br>เคเบิล 1 (หน้า 27) |
| MELSEC               |                                                                |                                 | RS422/485<br>(4wire) | ตัวอย่างการตั้งค่าที่ 6<br>(หน้า 16) | แผนภาพแสดงการต่อสาย<br>เคเบิล 2 (หน้า 28) |
| AnN Series           | A1SCPU<br>A1SJCPU<br>A1SJHCPU<br>A1SHCPU<br>A2SHCPU            | A1SJ71C24-R2<br>A1SJ71UC24-R2   | RS232C               | ตัวอย่างการตั้งค่าที่ 3<br>(หน้า 10) | แผนภาพแสดงการต่อสาย<br>เคเบิล 3 (หน้า 32) |
|                      |                                                                | A1SJ71C24-R4<br>A1SJ71UC24-R4   | RS422/485<br>(4wire) | ตัวอย่างการตั้งค่าที่ 7<br>(หน้า 18) | แผนภาพแสดงการต่อสาย<br>เคเบิล 2 (หน้า 28) |
|                      | A0J2CPU<br>A0J2HCPU                                            | A0J2-C214-S1                    | RS422/485<br>(4wire) | ตัวอย่างการตั้งค่าที่ 8<br>(หน้า 20) | แผนภาพแสดงการต่อสาย<br>เคเบิล 2 (หน้า 28) |
|                      | A2CCPUC24                                                      | พอร์ตต่อเชื่อม<br>บน CPU        | RS232C               | ตัวอย่างการตั้งค่าที่ 4<br>(หน้า 12) | แผนภาพแสดงการต่อสาย<br>เคเบิล 3 (หน้า 32) |
|                      | Q2ACPU<br>Q2ACPU-S1<br>Q3ACPU<br>Q4ACPU<br>Q4ACPU<br>Q4ARCPU   | AJ71UC24                        | RS232C               | ตัวอย่างการตั้งค่าที่ 2<br>(หน้า 8)  | แผนภาพแสดงการต่อสาย<br>เคเบิล 1 (หน้า 27) |
| MELSEC<br>QnA Series |                                                                |                                 | RS422/485<br>(4wire) | ตัวอย่างการตั้งค่าที่ 6<br>(หน้า 16) | แผนภาพแสดงการต่อสาย<br>เคเบิล 2 (หน้า 28) |
|                      | Q2ASCPU<br>Q2ASCPU-S1                                          | A1SJ71UC24-R2<br>A1SJ71UC24-PRF | RS232C               | ตัวอย่างการตั้งค่าที่ 3<br>(หน้า 10) | แผนภาพแสดงการต่อสาย<br>เคเบิล 1 (หน้า 27) |
|                      | Q                                                              | Q2ASHCPU<br>Q2ASHCPU-S1         | A1SJ71UC24-R4        | RS422/485<br>(4wire)                 | ตัวอย่างการตั้งค่าที่ 7<br>(หน้า 18)      |

| รุ่น     | CPU                                                                 | โมดูลอินเตอร์เฟซ                | ชนิดของ<br>SIO       | ตัวอย่างการตั้งค่า                   | แผนภาพแสดง<br>การต่อสายเคเบิล             |
|----------|---------------------------------------------------------------------|---------------------------------|----------------------|--------------------------------------|-------------------------------------------|
| MELSEC Q | Q02CPU-A<br>Q02HCPU-A<br>Q06HCPU-A<br>A1SJ71U<br>A1SJ71U<br>A1SJ71U | A1SJ71UC24-R2<br>A1SJ71UC24-PRF | RS232C               | ตัวอย่างการตั้งค่าที่ 3<br>(หน้า 10) | แผนภาพแสดงการต่อสาย<br>เคเบิล 1 (หน้า 27) |
| Series   |                                                                     | A1SJ71UC24-R4                   | RS422/485<br>(4wire) | ตัวอย่างการตั้งค่าที่ 7<br>(หน้า 18) | แผนภาพแสดงการต่อสาย<br>เคเบิล 2 (หน้า 28) |

# ■ รายละเอียดในการเชื่อมต่อ

การเชื่อมต่อแบบ 1:1

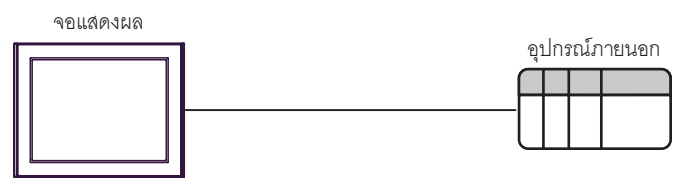

• การเชื่อมต่อแบบ 1:n

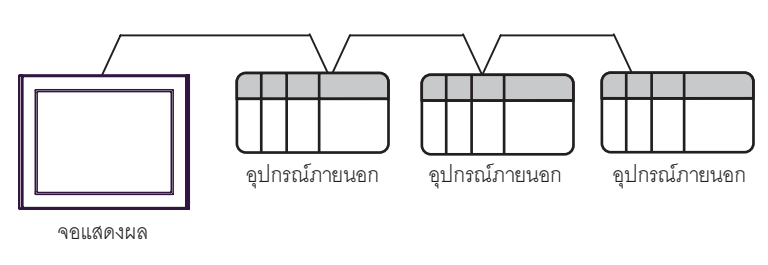

การเชื่อมต่อแบบ 1:n (เมื่อสื่อสารผ่านเน็ตเวิร์ก)

คุณสามารถเข้าใช้สถานีอื่น ๆ โดยผ่าน MELSECNET/10, MELSECNET(II), MELSECNET/B

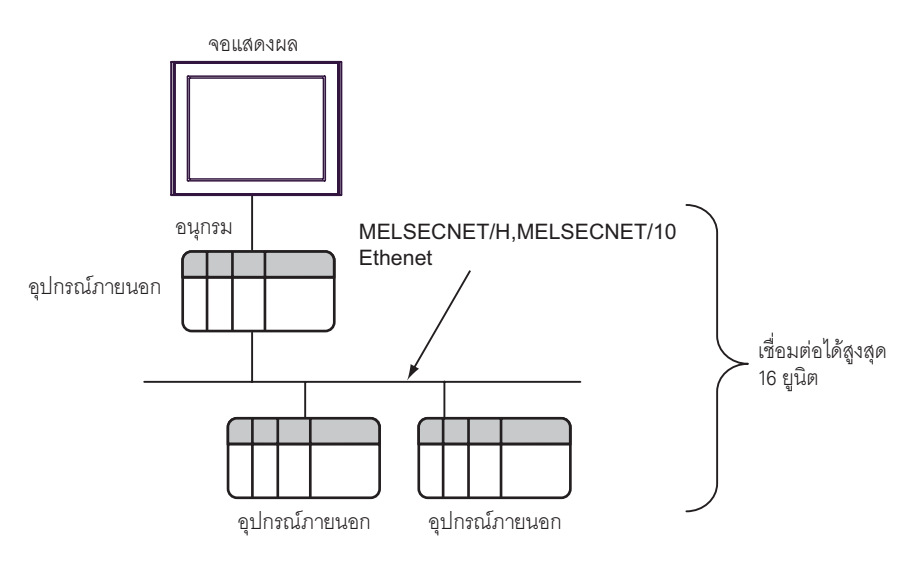

# 2 การเลือกอุปกรณ์ภายนอก

เลือกอุปกรณ์ภายนอกที่จะเชื่อมต่อกับจอแสดงผล

| 💰 New Proje | ct File                                            |  |  |  |  |
|-------------|----------------------------------------------------|--|--|--|--|
| Device/PL   | C                                                  |  |  |  |  |
| Maker       | Mitsubishi Electric Corporation                    |  |  |  |  |
| Driver      | A Series Computer Link                             |  |  |  |  |
| 🗖 Use S     | system Area Refer to the manual of this Device/PLC |  |  |  |  |
| Connection  | n Method                                           |  |  |  |  |
| Port        | Port COM1                                          |  |  |  |  |
|             |                                                    |  |  |  |  |
|             | Go to Device/PLL Manual                            |  |  |  |  |
| Back        | Communication Detail Settings New Screen           |  |  |  |  |

| รายการตั้งค่า   | คำอธิบายการตั้งค่า                                                                                                    |  |  |
|-----------------|----------------------------------------------------------------------------------------------------|--|--|
| Maker           | เลือกผู้ผลิตอุปกรณ์ภายนอกที่จะใช้เชื่อมต่อ เลือก "Mitsubishi Electric Corporation"                                                                                                    |  |  |
| Driver          | เลือกรหัส (รุ่น) ของอุปกรณ์ภายนอกที่จะเชื่อมต่อและวิธีเชื่อมต่อ เลือก "A Series Computer Link"<br>คุณสามารถตรวจสอบอุปกรณ์ภายนอกที่สามารถเชื่อมต่อใน "A Series Computer Link" ได้จาก<br>รายละเอียดของระบบ<br>சீ"รายละเอียดของระบบ" (หน้า 3)                                                                                                    |  |  |
| Use System Area | เลือกตัวเลือกนี้เมื่อคุณซิงโครไนซ์พื้นที่เก็บข้อมูลระบบของจอแสดงผลกับอุปกรณ์ (หน่วยความจำ)<br>ของอุปกรณ์ภายนอก หลังจากซิงโครไนซ์แล้ว คุณสามารถใช้แลดเดอร์โปรแกรมของอุปกรณ์ภายนอก<br>เพื่อสลับจอแสดงผลหรือแสดงหน้าต่างบนจอแสดงผลได้<br>Cf. คู่มีออ้างซิงสำหรับ GP-Pro EX "ภาคผนวก 1.4 พื้นที่ LS (เฉพาะวิธีการเชื่อมต่อโดยตรง<br>เท่านั้น)"<br>คุณยังสามารถตั้งค่านี้ได้ด้วย GP-Pro EX หรือตั้งค่าในโหมดออฟไลน์ของจอแสดงผล<br>Cf. คู่มีออ้างซิงสำหรับ GP-Pro EX "6.13.6 คำแนะนำในการตั้งค่า [System Setting Window]<br>■คำแนะนำในการตั้งค่า [Main Unit Settings] ◆ การตั้งค่าพื้นที่ระบบ"<br>Cf. คู่มีอผู้ใช้สำหรับ GP3000 Series "4.3.6 การตั้งค่าพื้นที่ระบบ" |  |  |
| Port            | เลือกพอร์ตการแสดงผลที่จะเชื่อมต่อกับอุปกรณ์ภายนอก                                                                                                    |  |  |

# 3 ตัวอย่างการตั้งค่าการสื่อสาร

้ตัวอย่างการตั้งค่าการสื่อสารของจอแสดงผลและอุปกรณ์ภายนอกตามที่ Pro-face แนะนำ เมื่อคุณใช้ A Series ให้ใช้ GP-Pro EX และแลดเดอร์ซอฟต์แวร์เพื่อตั้งค่าตามที่แสดงในภาพด้านล่างนี้

# 3.1 ตัวอย่างการตั้งค่าที่ 1

# การตั้งค่า GP-Pro EX

### 🔶 การตั้งค่าการสื่อสาร

หากต้องการแสดงหน้าจอการตั้งค่า ให้เลือก [Device/PLC Settings] จาก [System setting window] ในพื้นที่ทำงาน

| Device/PLC 1                                          |                                                     |                          |                   |
|-------------------------------------------------------|-----------------------------------------------------|--------------------------|-------------------|
| Summary                                               |                                                     |                          | Change Device/PLC |
| Maker Mitsubishi Electric                             | Corporation Series A                                | Series Computer Link     | Port COM1         |
| Text Data Mode 2                                      | Change                                              |                          |                   |
| Communication Colliner                                |                                                     |                          |                   |
| Communication Settings                                |                                                     | uire)                    |                   |
| Silo Type 🐨                                           |                                                     | vile) 0 h3422/400(4Wile) |                   |
| Speed 19                                              | 200 💌                                               |                          |                   |
| Data Length 💿                                         | 7 08                                                |                          |                   |
| Parity O                                              | NONE                                                | O ODD                    |                   |
| Stop Bit 📀                                            | 1 💿 2                                               |                          |                   |
| Flow Control                                          | NONE  © ER(DTR/CTS)                                 | C XON/XOFF               |                   |
| Timeout 3                                             | ÷ (sec)                                             |                          |                   |
| Retry 2                                               | ÷                                                   |                          |                   |
| Wait To Send 0                                        | ÷ (ms)                                              |                          |                   |
| RI / VCC •                                            | RI O VCC                                            |                          |                   |
| In the case of RS232C, y                              | you can select the 9th pin to RI (I                 | nput)                    |                   |
| or VCC (5V Power Suppl<br>Isolation Unit, please sele | y). If you use the Digital's RS232<br>act it to VCC | 20                       |                   |
|                                                       |                                                     | Derault                  |                   |
| Device-Specific Settings                              | _                                                   |                          |                   |
| Allowable No. of Device/Pl                            | LCs 16 Unit(s) 📑                                    |                          |                   |
| No. Device Name                                       | Settings                                            | No =0 PC No =255         |                   |
|                                                       |                                                     |                          |                   |

#### 🔶 การตั้งค่าอุปกรณ์

หากต้องการแสดงหน้าจอการตั้งค่า ให้คลิก 🏬 ([การตั้งค่า]) ของอุปกรณ์ภายนอกที่คุณต้องการตั้งค่าจาก [Device-Specific Settings] ของ [Device/PLC Settings]

เมื่อคุณเชื่อมต่ออุปกรณ์ภายนอกหลายเครื่อง ให้คลิก 📷 จาก [Device-Specific Settings] ของ [Device/ PLC Settings] เพื่อเพิ่มอุปกรณ์ภายนอกเครื่องอื่น ๆ อีก

| 💰 Individual Device Settings |         |   |  |
|------------------------------|---------|---|--|
| PLC1                         |         |   |  |
| Station No.                  | 0       | • |  |
| PC No.                       | 255     | ÷ |  |
|                              | Default |   |  |
| OK ( <u>O)</u>               | Cancel  |   |  |

ใช้สวิตซ์ DIP ของยู<sup>้</sup>นิตที่เชื่อมโยงกับคอมพิวเตอร์เพื่อทำการตั้งค่า โปรดดูรายละเอียดเพิ่มเติมจากคู่มือของ อุปกรณ์ภายนอก

# 🔶 สวิตช์แบบโรตารี่สำหรับตั้งค่าโหมด

| การตั้งค่า | คำอธิบายการตั้งค่า     |
|------------|------------------------|
| 4          | โหมดโปรโตคอลในรูปแบบ 4 |

# 🔶 สวิตช์ DIP สำหรับตั้งค่าการสื่อสาร

| สวิตช์ DIP | การตั้งค่า | คำอธิบายการตั้งค่า                                                  |  |
|------------|------------|---------------------------------------------------------------------|--|
| SW11       | ปิด        | การตั้งค่าช่องสัญญาณหลัก                                            |  |
| SW12       | ปิด        | การตั้งค่าบิตข้อมูล                                                 |  |
| SW13       | ปิด        |                                                                     |  |
| SW14       | เปิด       | การตั้งค่าความเร็วในการส่งข้อมูล                                    |  |
| SW15       | เปิด       |                                                                     |  |
| SW16       | เปิด       | การตั้งค่าว่าจะใช้งานหรือไม่ใช้งานพาริตี้บิต                        |  |
| SW17       | เปิด       | การตั้งค่าพาริตี้ว่าเป็นจำนวนคู่หรือคี่                             |  |
| SW18       | เปิด       | การตั้งค่าบิตสิ้นสุดการสื่อสาร                                      |  |
| SW21       | เปิด       | การตั้งค่าว่าให้ทำการตรวจสอบผลรวมได้หรือไม่                         |  |
| SW22       | เปิด       | การตั้งค่าว่าสามารถเขียนข้อมูลในระหว่างที่ทำงาน<br>อยู่ได้หรือไม่   |  |
| SW23       | ปิด        | การตั้งค่าว่าที่ด้านส่งข้อมูลมีความต้านทานที่จุดปลาย<br>อยู่หรือไม่ |  |
| SW24       | ปิด        | การตั้งค่าว่าที่ด้านรับข้อมูลมีความต้านทานที่จุดปลาย<br>อยู่หรือไม่ |  |

# 🔶 สวิตช์แบบโรตารี่สำหรับตั้งค่าสถานี

| สวิตช์แบบ<br>โรตารี่ | การตั้งค่า | คำอธิบายการตั้งค่า                         |
|----------------------|------------|--------------------------------------------|
| X10                  | 0          | กรตั้งค่าหมายเลขสถานี                      |
| X1                   | 0          | וו איזא איז איז איז איז איז איז איז איז אי |

# 3.2 ตัวอย่างการตั้งค่าที่ 2

การตั้งค่า GP-Pro EX

#### 🔶 การตั้งค่าการสื่อสาร

หากต้องการแสดงหน้าจอการตั้งค่า ให้เลือก [Device/PLC Settings] จาก [System setting window] ในพื้นที่ทำงาน

| Device/PLC 1                                                                                                    |                                                              |                   |  |  |  |  |  |
|----------------------------------------------------------------------------------------------------|--------------------------------------------------------------|-------------------|--|--|--|--|--|
| Summary                                                                                                    |                                                              | Change Device/PLC |  |  |  |  |  |
| Maker Mitsubishi Electric Corporation                                                                                       | Series A Series Computer Link                                | Port COM1         |  |  |  |  |  |
| Text Data Mode 2 Change                                                                                                    |                                                              |                   |  |  |  |  |  |
| Communication Settings                                                                                                    |                                                              |                   |  |  |  |  |  |
| SIO Type 💿 RS232C                                                                                                    | C RS422/485(2wire) C RS422/485(4wire)                        |                   |  |  |  |  |  |
| Speed 19200                                                                                                    | •                                                            |                   |  |  |  |  |  |
| Data Length 📀 7                                                                                                    | C 8                                                          |                   |  |  |  |  |  |
| Parity C NONE                                                                                                    | EVEN     ODD                                                 |                   |  |  |  |  |  |
| Stop Bit C 1                                                                                                    |                                                              |                   |  |  |  |  |  |
| Flow Control C NONE                                                                                                    | • ER(DTR/CTS) • XON/XOFF                                     |                   |  |  |  |  |  |
| Timeout 3 📑 (se                                                                                                    | ec)                                                          |                   |  |  |  |  |  |
| Retry 2                                                                                                    |                                                              |                   |  |  |  |  |  |
| Wait To Send 🛛 📑 (m                                                                                                    | (3                                                           |                   |  |  |  |  |  |
| RI/VCC  © RI                                                                                                    | O VCC                                                        |                   |  |  |  |  |  |
| In the case of RS232C, you can select<br>or VCC (5V Power Supply). If you use t<br>Isolation Unit, please select it to VCC. | the 9th pin to RI (Input)<br>the Digital's RS232C<br>Default |                   |  |  |  |  |  |
| Device-Specific Settings                                                                                                    |                                                              |                   |  |  |  |  |  |
| Allowable No. of Device/PLCs 16 Unit(s)                                                                                     |                                                              |                   |  |  |  |  |  |
| No. Device Name                                                                                                    | Settings<br>Station No.=0,PC No.=255                         |                   |  |  |  |  |  |

#### การตั้งค่าอุปกรณ์

หากต้องการแสดงหน้าจอการตั้งค่า ให้คลิก 🏬 ([การตั้งค่า]) ของอุปกรณ์ภายนอกที่คุณต้องการตั้งค่าจาก [Device-Specific Settings] ของ [Device/PLC Settings]

เมื่อคุณเชื่อมต่ออุปกรณ์ภายนอกหลายเครื่อง ให้คลิก 脈 จาก [Device-Specific Settings] ของ [Device/ PLC Settings] เพื่อเพิ่มอุปกรณ์ภายนอกเครื่องอื่น ๆ อีก

| 💰 Individual Device Settings 💦 🗙 |     |         |   |
|----------------------------------|-----|---------|---|
| PLC1                             |     |         |   |
| Station No.                      | 0   |         | ÷ |
| PC No.                           | 255 |         | ÷ |
|                                  |     | Default |   |
| OK ( <u>0)</u>                   |     | Cancel  |   |

ใช้สวิตซ์ DIP ของยู<sup>้</sup>นิตที่เชื่อมโยงกับคอมพิวเตอร์เพื่อทำการตั้งค่า โปรดดูรายละเอียดเพิ่มเติมจากคู่มือของ อุปกรณ์ภายนอก

# 🔶 สวิตช์แบบโรตารี่สำหรับตั้งค่าโหมด

| การตั้งค่า | คำอธิบายการตั้งค่า     |
|------------|------------------------|
| 4          | โหมดโปรโตคอลในรูปแบบ 4 |

# 🔶 สวิตช์ DIP สำหรับตั้งค่าการสื่อสาร

| สวิตช์ DIP | การตั้งค่า | คำอธิบายการตั้งค่า                                                |
|------------|------------|-------------------------------------------------------------------|
| SW11       | ปิด        | การตั้งค่าช่องสัญญาณหลัก                                          |
| SW12       | ปิด        | การตั้งค่าบิตข้อมูล                                               |
| SW13       | ปิด        |                                                                   |
| SW14       | เปิด       | การตั้งค่าความเร็วในการส่งข้อมูล                                  |
| SW15       | เปิด       |                                                                   |
| SW16       | เปิด       | การตั้งค่าว่าจะใช้งานหรือไม่ใช้งานพาริตี้บิต                      |
| SW17       | เปิด       | การตั้งค่าพาริตี้ว่าเป็นจำนวนคู่หรือคี่                           |
| SW18       | เปิด       | การตั้งค่าบิตสิ้นสุดการสื่อสาร                                    |
| SW21       | เปิด       | การตั้งค่าว่าให้ทำการตรวจสอบผลรวมได้หรือไม่                       |
| SW22       | เปิด       | การตั้งค่าว่าสามารถเขียนข้อมูลในระหว่างที่ทำงานอยู่<br>ได้หรือไม่ |
| SW23       | เปิด       | การเลือกระหว่าง Computer link/Multiple drop link                  |
| SW24       | ไม่ใช้งาน  | ไม่ใช้งาน                                                         |

# 🔶 สวิตช์แบบโรตารี่สำหรับตั้งค่าสถานี

| สวิตช์แบบ<br>โรตารี่ | การตั้งค่า | คำอธิบายการตั้งค่า     |
|----------------------|------------|------------------------|
| X10                  | 0          | การตั้งค่าหมายเลขสถานี |
| X1                   | 0          |                        |

# 3.3 ตัวอย่างการตั้งค่าที่ 3

■ การตั้งค่า GP-Pro EX

#### 🔶 การตั้งค่าการสื่อสาร

หากต้องการแสดงหน้าจอการตั้งค่า ให้เลือก [Device/PLC Settings] จาก [System setting window] ในพื้นที่ทำงาน

| Device/PLC1                                                                                                    |                                                              |      |
|----------------------------------------------------------------------------------------------------|--------------------------------------------------------------|------|
| Summary                                                                                                    | Change Device.                                               | /PLC |
| Maker Mitsubishi Electric Corporation                                                                                          | Series A Series Computer Link Port COM1                      |      |
| Text Data Mode 2 Change                                                                                                    |                                                              |      |
| Communication Settings                                                                                                    |                                                              |      |
| SIO Type                                                                                                    | O RS422/485(2wire) O RS422/485(4wire)                        |      |
| Speed 19200                                                                                                    |                                                              |      |
| Data Length 💿 7                                                                                                    | • 8                                                          |      |
| Parity C NONE                                                                                                    | EVEN     ODD                                                 |      |
| Stop Bit 🔿 1                                                                                                    | • 2                                                          |      |
| Flow Control C NONE                                                                                                    | ER(DTR/CTS)     C XON/XOFF                                   |      |
| Timeout 3 📑 (se                                                                                                    | ec)                                                          |      |
| Retry 2 📑                                                                                                    |                                                              |      |
| Wait ToSend 🛛 📑 (ms                                                                                                    | \$]                                                          |      |
| RI/VCC   RI                                                                                                    | O VCC                                                        |      |
| In the case of RS232C, you can select t<br>or VCC (5V Power Supply). If you use th<br>Isolation Unit, please select it to VCC. | the 9th pin to RI (Input)<br>the Digital's RS232C<br>Default |      |
| Device-Specific Settings                                                                                                    |                                                              |      |
| Allowable No. of Device/PLCs 16 Unit(s)                                                                                        |                                                              |      |
| No. Device Name                                                                                                    | Settings Station No.=0,PC No.=255                            |      |

#### 🔶 การตั้งค่าอุปกรณ์

หากต้องการแสดงหน้าจอการตั้งค่า ให้คลิก 🏬 ([การตั้งค่า]) ของอุปกรณ์ภายนอกที่คุณต้องการตั้งค่าจาก [Device-Specific Settings] ของ [Device/PLC Settings]

เมื่อคุณเชื่อมต่ออุปกรณ์ภายนอกหลายเครื่อง ให้คลิก 📷 จาก [Device-Specific Settings] ของ [Device/ PLC Settings] เพื่อเพิ่มอุปกรณ์ภายนอกเครื่องอื่น ๆ อีก

| 💰 Individual Device Settings 👘 🔀 |     |         | × |
|----------------------------------|-----|---------|---|
| PLC1                             |     |         |   |
| Station No.                      | 0   |         | ÷ |
| PC No.                           | 255 |         | • |
|                                  |     | Default |   |
| OK ( <u>O)</u>                   |     | Cancel  |   |

ใช้สวิตซ์ DIP ของยู<sup>้</sup>นิตที่เชื่อมโยงกับคอมพิวเตอร์เพื่อทำการตั้งค่า โปรดดูรายละเอียดเพิ่มเติมจากคู่มือของ อุปกรณ์ภายนอก

# 🔶 สวิตช์แบบโรตารี่สำหรับตั้งค่าโหมด

| การตั้งค่า | คำอธิบายการตั้งค่า     |
|------------|------------------------|
| 4          | โหมดโปรโตคอลในรูปแบบ 4 |

# 🔶 สวิตช์ DIP สำหรับตั้งค่าการสื่อสาร

| สวิตช์ DIP | การตั้งค่า | คำอธิบายการตั้งค่า                                                |
|------------|------------|-------------------------------------------------------------------|
| SW03       | ไม่ใช้งาน  | ไม่ใช้งาน                                                         |
| SW04       | เปิด       | การตั้งค่าว่าสามารถเขียนข้อมูลในระหว่างที่ทำงานอยู่<br>ได้หรือไม่ |
| SW05       | ปิด        |                                                                   |
| SW06       | เปิด       | การตั้งค่าความเร็วในการส่งข้อมูล                                  |
| SW07       | เปิด       |                                                                   |
| SW08       | ปิด        | การตั้งค่าบิตข้อมูล                                               |
| SW09       | เปิด       | การตั้งค่าว่าจะใช้งานหรือไม่ใช้งานพาริตี้บิต                      |
| SW10       | เปิด       | การตั้งค่าพาริตี้ว่าเป็นจำนวนคู่หรือคี่                           |
| SW11       | เปิด       | การตั้งค่าบิตสิ้นสุดการสื่อสาร                                    |
| SW12       | เปิด       | การตั้งค่าว่าให้ทำการตรวจสอบผลรวมได้หรือไม่                       |

# 3.4 ตัวอย่างการตั้งค่าที่ 4

การตั้งค่า GP-Pro EX

#### 🔶 การตั้งค่าการสื่อสาร

หากต้องการแสดงหน้าจอการตั้งค่า ให้เลือก [Device/PLC Settings] จาก [System setting window] ในพื้นที่ทำงาน

| Device/PLC 1                                                                                                    |                                                 |                   |
|----------------------------------------------------------------------------------------------------|-------------------------------------------------|-------------------|
| Summary                                                                                                    |                                                 | Change Device/PLC |
| Maker Mitsubishi Electric Corporation                                                                                                    | Series A Series Computer Link                   | Port COM1         |
| Text Data Mode 2 Change                                                                                                    |                                                 |                   |
| Communication Settings                                                                                                    |                                                 |                   |
| SIO Type 💿 RS232C 🔿 RS                                                                                                    | 422/485(2wire) O RS422/485(4wire)               |                   |
| Speed 19200 💌                                                                                                    |                                                 |                   |
| Data Length 📀 7 📀 8                                                                                                    |                                                 |                   |
| Parity ⊂ NONE . € EV                                                                                                    | EN ODD                                          |                   |
| Stop Bit O 1 O 2                                                                                                    |                                                 |                   |
| Flow Control C NONE C EF                                                                                                    | (DTR/CTS) 🔿 XON/XOFF                            |                   |
| Timeout 3 📑 (sec)                                                                                                    |                                                 |                   |
| Retry 2 芸                                                                                                    |                                                 |                   |
| Wait To Send 🛛 🔹 (ms)                                                                                                    |                                                 |                   |
| RI/VCC © RI © VC                                                                                                    | с                                               |                   |
| In the case of RS232C, you can select the 9t<br>or VCC (5V Power Supply). If you use the Dig<br>Isolation Unit, please select it to VCC. | i pin to RI (Input)<br>ital's RS232C<br>Default |                   |
| Device-Specific Settings                                                                                                    |                                                 |                   |
| Allowable No. of Device/PLCs 16 Unit(s)                                                                                                  |                                                 |                   |
| 1 PLC1                                                                                                    | ettings<br>Station No.=0,PC No.=255             |                   |

#### การตั้งค่าอุปกรณ์

หากต้องการแสดงหน้าจอการตั้งค่า ให้คลิก 🏬 ([การตั้งค่า]) ของอุปกรณ์ภายนอกที่คุณต้องการตั้งค่าจาก [Device-Specific Settings] ของ [Device/PLC Settings]

เมื่อคุณเชื่อมต่ออุปกรณ์ภายนอกหลายเครื่อง ให้คลิก 📷 จาก [Device-Specific Settings] ของ [Device/ PLC Settings] เพื่อเพิ่มอุปกรณ์ภายนอกเครื่องอื่น ๆ อีก

| 💰 Individual Device Settings 👘 🔀 |     |         | × |
|----------------------------------|-----|---------|---|
| PLC1                             |     |         |   |
| Station No.                      | 0   |         | ÷ |
| PC No.                           | 255 |         | • |
|                                  |     | Default |   |
| OK ( <u>O)</u>                   |     | Cancel  |   |

ใช้สวิตซ์ DIP ของยู<sup>้</sup>นิตที่เชื่อมโยงกับคอมพิวเตอร์เพื่อทำการตั้งค่า โปรดดูรายละเอียดเพิ่มเติมจากคู่มือของ อุปกรณ์ภายนอก

# 🔶 สวิตช์แบบโรตารี่สำหรับตั้งค่าโหมด

| การตั้งค่า | คำอธิบายการตั้งค่า     |
|------------|------------------------|
| 4          | โหมดโปรโตคอลในรูปแบบ 4 |

# 🔶 สวิตซ์ DIP สำหรับตั้งค่าการสื่อสาร

| สวิตช์ DIP | การตั้งค่า | คำอธิบายการตั้งค่า                                                |
|------------|------------|-------------------------------------------------------------------|
| SW11       | ปิด        |                                                                   |
| SW12       | เปิด       | การตั้งค่าความเร็วในการส่งข้อมูล                                  |
| SW13       | เปิด       |                                                                   |
| SW14       | เปิด       | การตั้งค่าบิตข้อมูล                                               |
| SW15       | เปิด       | การตั้งค่าว่าจะใช้งานหรือไม่ใช้งานพาริตี้บิต                      |
| SW16       | เปิด       | การตั้งค่าพาริตี้ว่าเป็นจำนวนคู่หรือคี่                           |
| SW17       | เปิด       | การตั้งค่าบิตสิ้นสุดการสื่อสาร                                    |
| SW18       | เปิด       | การตั้งค่าว่าให้ทำการตรวจสอบผลรวมได้หรือไม่                       |
| SW19       | เปิด       | การตั้งค่าช่องสัญญาณหลัก                                          |
| SW20       | ปิด        | การตั้งค่าว่าสามารถเขียนข้อมูลในระหว่างที่ทำงานอยู่<br>ได้หรือไม่ |

# 🔶 สวิตช์แบบโรตารี่สำหรับตั้งค่าสถานี

| สวิตช์แบบ<br>โรตารี่ | การตั้งค่า | คำอธิบายการตั้งค่า     |
|----------------------|------------|------------------------|
| X10                  | 0          | อาร์ตั้งการขวายเวลารถี |
| X1                   | 0          | ก เวพาพ หม เอเลขลม ห   |

# 3.5 ตัวอย่างการตั้งค่าที่ 5

การตั้งค่า GP-Pro EX

#### 🔶 การตั้งค่าการสื่อสาร

หากต้องการแสดงหน้าจอการตั้งค่า ให้เลือก [Device/PLC Settings] จาก [System setting window] ในพื้นที่ทำงาน

| Summary     Change Device/PLC       Maker     Mitsubishi Electric Corporation     Series     A Series Computer Link     Port     COM1       Text Data Mode     2     Change     Communication Settings     Communication |  |  |  |  |
|----------------------------------------------------------------------------------------------------|--|--|--|--|
| Maker     Mitsubishi Electric Corporation     Series     A Series Computer Link     Port     CDM1       Text Data Mode     2     Change       Communication Settings                                                     |  |  |  |  |
| Text Data Mode 2 <u>Change</u><br>Communication Settings                                                                                                    |  |  |  |  |
| Communication Settings                                                                                                    |  |  |  |  |
|                                                                                                    |  |  |  |  |
| SIO Type C RS232C C RS422/485(2wire) • RS422/485(4wire)                                                                                                    |  |  |  |  |
| Speed 19200                                                                                                    |  |  |  |  |
| Data Length 💿 7 🔿 8                                                                                                    |  |  |  |  |
| Parity C NONE 💿 EVEN C ODD                                                                                                    |  |  |  |  |
| Stop Bit C 1 💿 2                                                                                                    |  |  |  |  |
| Flow Control C NONE C ER(DTR/CTS) C XON/XOFF                                                                                                    |  |  |  |  |
| Timeout 3 📑 (sec)                                                                                                    |  |  |  |  |
| Retry 2 📑                                                                                                    |  |  |  |  |
| Wait To Send 0 📑 (ms)                                                                                                    |  |  |  |  |
| RL/VCC © RL O VCC                                                                                                    |  |  |  |  |
| In the case of RS232C, you can select the 9th pin to RI (Input)<br>or VCC (5V Power Supply). If you use the Digital's RS232C<br>Isolation Unit, please select it to VCC.                                                 |  |  |  |  |
| Device-Specific Settings                                                                                                    |  |  |  |  |
| Allowable No. of Device/PLCs 16 Unit(s)                                                                                                    |  |  |  |  |
| No. Device Name Settings                                                                                                    |  |  |  |  |

#### การตั้งค่าอุปกรณ์

หากต้องการแสดงหน้าจอการตั้งค่า ให้คลิก 🏬 ([การตั้งค่า]) ของอุปกรณ์ภายนอกที่คุณต้องการตั้งค่าจาก [Device-Specific Settings] ของ [Device/PLC Settings]

เมื่อคุณเชื่อมต่ออุปกรณ์ภายนอกหลายเครื่อง ให้คลิก 📑 จาก [Device-Specific Settings] ของ [Device/ PLC Settings] เพื่อเพิ่มอุปกรณ์ภายนอกเครื่องอื่น ๆ อีก

| 💰 Individual Device Settings |     |         |   |
|------------------------------|-----|---------|---|
| PLC1                         |     |         |   |
| Station No.                  | 0   |         | ÷ |
| PC No.                       | 255 |         | ÷ |
|                              |     | Default |   |
| OK ( <u>0</u> )              |     | Cancel  |   |

ใช้สวิตซ์ DIP ของยู<sup>้</sup>นิตที่เชื่อมโยงกับคอมพิวเตอร์เพื่อทำการตั้งค่า โปรดดูรายละเอียดเพิ่มเติมจากคู่มือของ อุปกรณ์ภายนอก

# 🔶 สวิตช์แบบโรตารี่สำหรับตั้งค่าโหมด

| การตั้งค่า | คำอธิบายการตั้งค่า     |
|------------|------------------------|
| 8          | โหมดโปรโตคอลในรูปแบบ 4 |

## 🔶 สวิตช์ DIP สำหรับตั้งค่าการสื่อสาร

| สวิตช์ DIP | การตั้งค่า | คำอธิบายการตั้งค่า                                                  |
|------------|------------|---------------------------------------------------------------------|
| SW11       | เปิด       | การตั้งค่าช่องสัญญาณหลัก                                            |
| SW12       | ปิด        | การตั้งค่าบิตข้อมูล                                                 |
| SW13       | ปิด        |                                                                     |
| SW14       | เปิด       | การตั้งค่าความเร็วในการส่งข้อมูล                                    |
| SW15       | เปิด       |                                                                     |
| SW16       | เปิด       | การตั้งค่าว่าจะใช้งานหรือไม่ใช้งานพาริตี้บิต                        |
| SW17       | เปิด       | การตั้งค่าพาริตี้ว่าเป็นจำนวนคู่หรือคี่                             |
| SW18       | เปิด       | การตั้งค่าบิตสิ้นสุดการสื่อสาร                                      |
| SW21       | เปิด       | การตั้งค่าว่าให้ทำการตรวจสอบผลรวมได้หรือไม่                         |
| SW22       | เปิด       | การตั้งค่าว่าสามารถเขียนข้อมูลในระหว่างที่ทำงานอยู่<br>ได้หรือไม่   |
| SW23       | เปิด       | การตั้งค่าว่าที่ด้านส่งข้อมูลมีความด้านทานที่จุดปลาย<br>อยู่หรือไม่ |
| SW24       | เปิด       | การตั้งค่าว่าที่ด้านรับข้อมูลมีความต้านทานที่จุดปลาย<br>อยู่หรือไม่ |

### 🔶 สวิตช์แบบโรตารี่สำหรับตั้งค่าสถานี

| สวิตช์แบบ<br>โรตารี่ | การตั้งค่า | คำอธิบายการตั้งค่า    |
|----------------------|------------|-----------------------|
| X10                  | 0          | กรตั้งค่าหมายเลขสถานี |
| X1                   | 0          | การทุกษาทรายเสอดถาน   |

# 3.6 ตัวอย่างการตั้งค่าที่ 6

การตั้งค่า GP-Pro EX

#### 🔶 การตั้งค่าการสื่อสาร

หากต้องการแสดงหน้าจอการตั้งค่า ให้เลือก [Device/PLC Settings] จาก [System setting window] ในพื้นที่ทำงาน

| Device/PLC 1                                                                                                    |                     |                                         |  |  |
|----------------------------------------------------------------------------------------------------|---------------------|-----------------------------------------|--|--|
| Summary                                                                                                    |                     | Change Device/PLC                       |  |  |
| Maker Mitsubishi El                                                                                                    | lectric Corporation | Series A Series Computer Link Port COM1 |  |  |
| Text Data Mode                                                                                                    | 2 Change            |                                         |  |  |
| Communication Settings                                                                                                    |                     |                                         |  |  |
| SIO Type                                                                                                    | C R\$232C C         | C RS422/485(2wire) C RS422/485(4wire)   |  |  |
| Speed                                                                                                    | 19200               | •                                       |  |  |
| Data Length                                                                                                    | 07                  | C 8                                     |  |  |
| Parity                                                                                                    | C NONE C            | EVEN C ODD                              |  |  |
| Stop Bit                                                                                                    | 01 0                | • 2                                     |  |  |
| Flow Control                                                                                                    | C NONE              | ER(DTR/CTS) C XON/XOFF                  |  |  |
| Timeout                                                                                                    | 3 📫 (sec            | c)                                      |  |  |
| Retry                                                                                                    | 2 📫                 |                                         |  |  |
| Wait To Send                                                                                                    | 0 🔅 (ms)            | 3)                                      |  |  |
| RI / VCC                                                                                                    | © BL C              | O VCC                                   |  |  |
| In the case of RS232C, you can select the 9th pin to RI (Input)<br>or VCC (5V Power Supply). If you use the Digital's RS232C<br>Isolation Unit, please select it to VCC. |                     |                                         |  |  |
|                                                                                                    |                     |                                         |  |  |
| Allowable No. of Device/PLCs 16 Unit(s)                                                                                                    |                     |                                         |  |  |
| No. Device Name Settings                                                                                                    |                     |                                         |  |  |
| I PLC1                                                                                                    |                     | IStation No.=U,PC No.=255               |  |  |

#### การตั้งค่าอุปกรณ์

หากต้องการแสดงหน้าจอการตั้งค่า ให้คลิก 🏬 ([การตั้งค่า]) ของอุปกรณ์ภายนอกที่คุณต้องการตั้งค่าจาก [Device-Specific Settings] ของ [Device/PLC Settings]

เมื่อคุณเชื่อมต่ออุปกรณ์ภายนอกหลายเครื่อง ให้คลิก 📷 จาก [Device-Specific Settings] ของ [Device/ PLC Settings] เพื่อเพิ่มอุปกรณ์ภายนอกเครื่องอื่น ๆ อีก

| 💰 Individual Device Settings |     |         |   |
|------------------------------|-----|---------|---|
| PLC1                         |     |         |   |
| Station No.                  | 0   |         | ÷ |
| PC No.                       | 255 |         | ÷ |
|                              |     | Default |   |
| OK ( <u>O)</u>               |     | Cancel  |   |

ใช้สวิตช์ DIP ของยู<sup>้</sup>นิตที่เชื่อมโยงกับคอมพิวเตอร์เพื่อทำการตั้งค่า โปรดดูรายละเอียดเพิ่มเติมจากคู่มือของอุปกรณ์ภายนอก

🔶 สวิตช์แบบโรตารี่สำหรับตั้งค่าโหมด

| การตั้งค่า | คำอธิบายการตั้งค่า     |
|------------|------------------------|
| 8          | โหมดโปรโตคอลในรูปแบบ 4 |

### 🔶 สวิตช์ DIP สำหรับตั้งค่าการสื่อสาร

| สวิตช์ DIP | การตั้งค่า | คำอธิบายการตั้งค่า                                            |
|------------|------------|---------------------------------------------------------------|
| SW11       | เปิด       | การตั้งค่าช่องสัญญาณหลัก                                      |
| SW12       | ปิด        | การตั้งค่าบิตข้อมูล                                           |
| SW13       | ปิด        |                                                               |
| SW14       | เปิด       | การตั้งค่าความเร็วในการส่งข้อมูล                              |
| SW15       | เปิด       |                                                               |
| SW16       | เปิด       | การตั้งค่าว่าจะใช้งานหรือไม่ใช้งานพาริตี้บิต                  |
| SW17       | เปิด       | การตั้งค่าพาริตี้ว่าเป็นจำนวนคู่หรือคี่                       |
| SW18       | เปิด       | การตั้งค่าบิตสิ้นสุดการสื่อสาร                                |
| SW21       | เปิด       | การตั้งค่าว่าให้ทำการตรวจสอบผลรวมได้หรือไม่                   |
| SW22       | เปิด       | การตั้งค่าว่าสามารถเขียนข้อมูลในระหว่างที่ทำงานอยู่ได้หรือไม่ |
| SW23       | เปิด       | การเลือกระหว่าง Computer link/Multiple drop link              |
| SW24       | ไม่ใช้งาน  | ไม่ใช้งาน                                                     |

# 🔶 สวิตช์แบบโรตารี่สำหรับตั้งค่าสถานี

| สวิตช์แบบ<br>โรตารี่ | การตั้งค่า | คำอธิบายการตั้งค่า     |  |
|----------------------|------------|------------------------|--|
| X10                  | 0          | การตั้งค่าหมายเลขสถานี |  |
| X1                   | 0          |                        |  |

# 3.7 ตัวอย่างการตั้งค่าที่ 7

■ การตั้งค่า GP-Pro EX

#### 🔶 การตั้งค่าการสื่อสาร

หากต้องการแสดงหน้าจอการตั้งค่า ให้เลือก [Device/PLC Settings] จาก [System setting window] ในพื้นที่ทำงาน

| Device/PLC 1                                                                                                    |                     |                                         |  |  |
|----------------------------------------------------------------------------------------------------|---------------------|-----------------------------------------|--|--|
| Summary                                                                                                    |                     | Change Device/PLC                       |  |  |
| Maker Mitsubishi El                                                                                                    | lectric Corporation | Series A Series Computer Link Port COM1 |  |  |
| Text Data Mode                                                                                                    | 2 Change            |                                         |  |  |
| Communication Settings                                                                                                    |                     |                                         |  |  |
| SIO Type                                                                                                    | C R\$232C C         | C RS422/485(2wire) C RS422/485(4wire)   |  |  |
| Speed                                                                                                    | 19200               | •                                       |  |  |
| Data Length                                                                                                    | 07                  | C 8                                     |  |  |
| Parity                                                                                                    | C NONE C            | EVEN C ODD                              |  |  |
| Stop Bit                                                                                                    | 01 0                | • 2                                     |  |  |
| Flow Control                                                                                                    | C NONE              | ER(DTR/CTS) C XON/XOFF                  |  |  |
| Timeout                                                                                                    | 3 📫 (sec            | c)                                      |  |  |
| Retry                                                                                                    | 2 📫                 |                                         |  |  |
| Wait To Send                                                                                                    | 0 🔅 (ms)            | 3)                                      |  |  |
| RI / VCC                                                                                                    | © BL C              | O VCC                                   |  |  |
| In the case of RS232C, you can select the 9th pin to RI (Input)<br>or VCC (5V Power Supply). If you use the Digital's RS232C<br>Isolation Unit, please select it to VCC. |                     |                                         |  |  |
|                                                                                                    |                     |                                         |  |  |
| Allowable No. of Device/PLCs 16 Unit(s)                                                                                                    |                     |                                         |  |  |
| No. Device Name Settings                                                                                                    |                     |                                         |  |  |
| I PLC1                                                                                                    |                     | IStation No.=U,PC No.=255               |  |  |

#### การตั้งค่าอุปกรณ์

หากต้องการแสดงหน้าจอการตั้งค่า ให้คลิก 🏬 ([การตั้งค่า]) ของอุปกรณ์ภายนอกที่คุณต้องการตั้งค่าจาก [Device-Specific Settings] ของ [Device/PLC Settings]

เมื่อคุณเชื่อมต่ออุปกรณ์ภายนอกหลายเครื่อง ให้คลิก 脈 จาก [Device-Specific Settings] ของ [Device/ PLC Settings] เพื่อเพิ่มอุปกรณ์ภายนอกเครื่องอื่น ๆ อีก

| 💰 Individual Device Settings |     |         |   |
|------------------------------|-----|---------|---|
| PLC1                         |     |         |   |
| Station No.                  | 0   |         | ÷ |
| PC No.                       | 255 |         | ÷ |
|                              |     | Default |   |
| OK ( <u>O)</u>               |     | Cancel  |   |

ใช้สวิตซ์ DIP ของยู<sup>้</sup>นิตที่เชื่อมโยงกับคอมพิวเตอร์เพื่อทำการตั้งค่า โปรดดูรายละเอียดเพิ่มเติมจากคู่มือของ อุปกรณ์ภายนอก

# 🔶 สวิตช์แบบโรตารี่สำหรับตั้งค่าโหมด

| การตั้งค่า | คำอธิบายการตั้งค่า     |
|------------|------------------------|
| 8          | โหมดโปรโตคอลในรูปแบบ 4 |

## 🔶 สวิตซ์ DIP สำหรับตั้งค่าการสื่อสาร

| สวิตช์ DIP | การตั้งค่า | คำอธิบายการตั้งค่า                                            |  |
|------------|------------|---------------------------------------------------------------|--|
| SW01       | ไม่ใช้งาน  | ไม่ใช้งาน                                                     |  |
| SW02       | เปิด       | การเลือกระหว่าง Computer link/Multiple drop link              |  |
| SW03       | ไม่ใช้งาน  | ไม่ใช้งาน                                                     |  |
| SW04       | เปิด       | การตั้งค่าว่าสามารถเขียนข้อมูลในระหว่างที่ทำงานอยู่ได้หรือไม่ |  |
| SW05       | ปิด        |                                                               |  |
| SW06       | เปิด       | การตั้งค่าความเร็วในการส่งข้อมูล                              |  |
| SW07       | เปิด       |                                                               |  |
| SW08       | ปิด        | การตั้งค่าบิตข้อมูล                                           |  |
| SW09       | เปิด       | การตั้งค่าว่าจะใช้งานหรือไม่ใช้งานพาริดี้บิต                  |  |
| SW10       | เปิด       | การตั้งค่าพาริตี้ว่าเป็นจำนวนคู่หรือคี่                       |  |
| SW11       | เปิด       | การตั้งค่าบิตสิ้นสุดการสื่อสาร                                |  |
| SW12       | เปิด       | การตั้งค่าว่าให้ทำการตรวจสอบผลรวมได้หรือไม่                   |  |

# 🔶 สวิตช์แบบโรตารี่สำหรับตั้งค่าสถานี

| สวิตช์แบบ<br>โรตารี่ | การตั้งค่า | คำอธิบายการตั้งค่า     |
|----------------------|------------|------------------------|
| X10                  | 0          | กรตั้งค่าหมายเลขสถานี  |
| X1                   | 0          | า เวงงพ เทม เยเลซสถ เน |

# 3.8 ตัวอย่างการตั้งค่าที่ 8

การตั้งค่า GP-Pro EX

#### 🔶 การตั้งค่าการสื่อสาร

หากต้องการแสดงหน้าจอการตั้งค่า ให้เลือก [Device/PLC Settings] จาก [System setting window] ในพื้นที่ทำงาน

| Device/PLC 1                                                                                                    |                      |                                         |  |
|----------------------------------------------------------------------------------------------------|----------------------|-----------------------------------------|--|
| Summary                                                                                                    |                      | Change Device/PLC                       |  |
| Maker Mitsubishi El                                                                                                    | lectric Corporation  | Series A Series Computer Link Port COM1 |  |
| Text Data Mode                                                                                                    | 2 Change             |                                         |  |
| Communication Settings                                                                                                    |                      |                                         |  |
| SIO Type                                                                                                    | C R\$232C C          | C RS422/485(2wire) C RS422/485(4wire)   |  |
| Speed                                                                                                    | 19200                | •                                       |  |
| Data Length                                                                                                    | 07                   | C 8                                     |  |
| Parity                                                                                                    | C NONE C             | EVEN C ODD                              |  |
| Stop Bit                                                                                                    | 01 0                 | • 2                                     |  |
| Flow Control                                                                                                    | C NONE               | ER(DTR/CTS) C XON/XOFF                  |  |
| Timeout                                                                                                    | 3 📫 (sec             | c)                                      |  |
| Retry                                                                                                    | 2 📫                  |                                         |  |
| Wait To Send                                                                                                    | 0 🔅 (ms)             | 3)                                      |  |
| RI / VCC                                                                                                    | © BL C               | O VCC                                   |  |
| In the case of RS232C, you can select the 9th pin to RI (Input)<br>or VCC (5V Power Supply). If you use the Digital's RS232C<br>Isolation Unit, please select it to VCC. |                      |                                         |  |
| Device-Specific Settings                                                                                                    |                      |                                         |  |
| Allowable No. of Dev                                                                                                    | vice/PLCs 16 Unit(s) | att.                                    |  |
| No. Device Na                                                                                                    | me                   | Settings                                |  |
| I PLC1                                                                                                    |                      | IStation No.=U,PC No.=255               |  |

#### การตั้งค่าอุปกรณ์

หากต้องการแสดงหน้าจอการตั้งค่า ให้คลิก 🏬 ([การตั้งค่า]) ของอุปกรณ์ภายนอกที่คุณต้องการตั้งค่าจาก [Device-Specific Settings] ของ [Device/PLC Settings]

เมื่อคุณเชื่อมต่ออุปกรณ์ภายนอกหลายเครื่อง ให้คลิก 📷 จาก [Device-Specific Settings] ของ [Device/ PLC Settings] เพื่อเพิ่มอุปกรณ์ภายนอกเครื่องอื่น ๆ อีก

| 💰 Individual Device Settings |     |         | × |
|------------------------------|-----|---------|---|
| PLC1                         |     |         |   |
| Station No.                  | 0   |         | ÷ |
| PC No.                       | 255 |         | ÷ |
|                              |     | Default |   |
| OK ( <u>O)</u>               |     | Cancel  |   |

ใช้สวิตซ์ DIP ของยู<sup>้</sup>นิตที่เชื่อมโยงกับคอมพิวเตอร์เพื่อทำการตั้งค่า โปรดดูรายละเอียดเพิ่มเติมจากคู่มือของ อุปกรณ์ภายนอก

# 🔶 สวิตช์แบบโรตารี่สำหรับตั้งค่าโหมด

| การตั้งค่า | คำอธิบายการตั้งค่า     |
|------------|------------------------|
| 8          | โหมดโปรโตคอลในรูปแบบ 4 |

## 🔶 สวิตช์ DIP สำหรับตั้งค่าการสื่อสาร

| สวิตช์ DIP | การตั้งค่า | คำอธิบายการตั้งค่า                                            |  |
|------------|------------|---------------------------------------------------------------|--|
| SW10       | เปิด       | การเลือกระหว่าง Computer link/Multiple drop link              |  |
| SW11       | เปิด       | การตั้งค่าช่องสัญญาณหลัก                                      |  |
| SW12       | เปิด       | การตั้งค่าว่าสามารถเขียนข้อมูลในระหว่างที่ทำงานอยู่ได้หรือไม่ |  |
| SW13       | ปิด        |                                                               |  |
| SW14       | เปิด       | การตั้งค่าความเร็วในการส่งข้อมูล<br>การตั้งค่าบิตข้อมูล       |  |
| SW15       | เปิด       |                                                               |  |
| SW16       | ปิด        |                                                               |  |
| SW17       | เปิด       | การตั้งค่าว่าจะใช้งานหรือไม่ใช้งานพาริตี้บิต                  |  |
| SW18       | เปิด       | การตั้งค่าพาริตี้ว่าเป็นจำนวนคู่หรือคี่                       |  |
| SW19       | เปิด       | การตั้งค่าบิตสิ้นสุดการสื่อสาร                                |  |
| SW20       | เปิด       | การตั้งค่าว่าให้ทำการตรวจสอบผลรวมได้หรือไม่                   |  |

### 🔶 สวิตช์ DIP ของความต้านทานที่จุดปลาย

| สวิตซ์ DIP | การตั้งค่า                 | คำอธิบายการตั้งค่า                    |
|------------|----------------------------|---------------------------------------|
| SW21       | ปิด                        | ไม่ใช้งาน                             |
| SW22       | เลือกตั้งค่า<br>ตามต้องการ | ความต้านทานที่จุดปลายที่ด้านส่งข้อมูล |
| SW23       | เลือกตั้งค่า<br>ตามต้องการ | ความต้านทานที่จุดปลายที่ด้านรับข้อมูล |

# 🔶 สวิตช์แบบโรตารี่สำหรับตั้งค่าสถานี

| สวิตช์แบบ<br>โรตารี่ | การตั้งค่า | คำอธิบายการตั้งค่า                       |
|----------------------|------------|------------------------------------------|
| X10                  | 0          | การตั้งค่าหมายและสถานี                   |
| X1                   | 0          | 11 1 3 71 71 1 71 81 1 2 66 0 67 61 1 12 |

#### รายการตั้งค่า 4

ตั้งค่าการสื่อสารของจอแสดงผลด้วย GP-Pro Ex หรือตั้งค่าในโหมดออฟไลน์ของจอแสดงผล ค่าของแต่ละพารามิเตอร์ต้องเหมือนกับค่าของอุปกรณ์ภายนอก
 "ตัวอย่างการตั้งค่าการสื่อสาร" (หน้า 6)

#### รายการตั้งค่าใน GP-Pro EX 4.1

# การตั้งค่าการสื่อสาร

หากต้องการแสดงหน้าจอการตั้งค่า ให้เลือก [Device/PLC Settings] จาก [System setting window] ในพื้นที่ทำงาน

| Device/PLC 1                                               |                                                                                                    |
|------------------------------------------------------------|----------------------------------------------------------------------------------------------------|
| Summary                                                    | Change Device/PLC                                                                                                    |
| Maker Mitsubishi                                           | Electric Corporation Series A Series Computer Link Port COM1                                                                  |
| Text Data Mode                                             | 2 Change                                                                                                    |
| Communication Settings                                     |                                                                                                    |
| SIO Type                                                   | RS232C C RS422/485(2wire) C RS422/485(4wire)                                                                                  |
| Speed                                                      | 19200                                                                                                    |
| Data Length                                                | © 7 C 8                                                                                                    |
| Parity                                                     | C NONE C EVEN C ODD                                                                                                    |
| Stop Bit                                                   | C 1 C 2                                                                                                    |
| Flow Control                                               | ○ NONE                                                                                                    |
| Timeout                                                    | 3 📑 (sec)                                                                                                    |
| Retry                                                      | 2 📑                                                                                                    |
| Wait To Send                                               | 0 <u>*</u> (ms)                                                                                                    |
| RI / VCC                                                   | © RI C VCC                                                                                                    |
| In the case of RS<br>or VCC (5V Pow<br>Isolation Unit, ple | 22202; you can select the 9th pin to RI (Input)<br>er Supply II you ure the Digital's RS232C<br>ase select it to VCC. Default |
| Device-Specific Setting                                    | \$                                                                                                    |
| Allowable No. of D                                         | evice/PLCs 16 Unit(s)                                                                                                    |
| No. Device I                                               | Tame Settings<br>Station No.=0.PC No.=255                                                                                     |
|                                                            | Carlo I                                                                                                    |

| รายการตั้งค่า | คำอธิบายการตั้งค่า                                                                                                    |
|---------------|----------------------------------------------------------------------------------------------------|
| SIO Type      | เลือกชนิดของ SIO เพื่อสื่อสารกับอุปกรณ์ภายนอก                                                                                      |
| Speed         | เลือกความเร็วในการสื่อสารระหว่างอุปกรณ์ภายนอกและจอแสดงผล                                                                           |
| Data Length   | เลือกความยาวข้อมูล                                                                                                    |
| Parity        | เลือกวิธีตรวจสอบพาริตี้                                                                                                    |
| Stop Bit      | เลือกความยาวของบิตสิ้นสุดการสื่อสาร                                                                                                |
| Flow Control  | เลือกวิธีการควบคุมการสื่อสารเพื่อป้องกันโอเวอร์โฟลว์ของข้อมูลการส่งและการรับ                                                       |
| Timeout       | ป้อนระยะเวลา (เป็นวินาที) ที่จอแสดงผลจะรอการตอบสนองจากอุปกรณ์ภายนอก ด้วยจำนวนเต็ม<br>ตั้งแต่ 1 ถึง 127                             |
|               | ป้อนจำนวนครั้งที่จอแสดงผลจะส่งคำสั่งใหม่ในกรณีที่ไม่มีการตอบสนองจากอุปกรณ์ภายนอก<br>ด้วยจำนวนเต็มตั้งแต่ 0 ถึง 255                 |
| Retry         | ข้อสำคัญ                                                                                                    |
|               | <ul> <li>เมื่อคุณสื่อสารผ่านเน็ตเวิร์ก ให้ตั้งค่าเป็น 5 วินาที</li> </ul>                                                          |
| Wait To Send  | ป้อนระยะเวลาแสตนด์บาย (เป็นมิลลิวินาที) ของจอแสดงผลนับตั้งแต่รับแพ็กเก็ตจนถึงส่งคำสั่งครั้งต่อไป<br>ด้วยจำนวนเต็มตั้งแต่ 0 ถึง 255 |
| RI/VCC        | คุณสามารถสลับ RI/VCC ของขาที่ 9 ได้เมื่อคุณตั้งค่า SIO type เป็น RS232C                                                            |

# การตั้งค่าอุปกรณ์

หากต้องการแสดงหน้าจอการตั้งค่า ให้คลิก 🏬 ([การตั้งค่า]) ของอุปกรณ์ภายนอกที่คุณต้องการตั้งค่าจาก [Device-Specific Settings] ของ [Device/PLC Settings]

เมื่อคุณเชื่อมต่ออุปกรณ์ภายนอกหลายเครื่อง ให้คลิก \overline 📷 จาก [Device-Specific Settings] ของ [Device/ PLC Settings] เพื่อเพิ่มอุปกรณ์ภายนอกเครื่องอื่น ๆ อีก

| 💰 Individual Device Settings |         |   |
|------------------------------|---------|---|
| PLC1                         |         |   |
| Station No.                  | 0       | • |
| PC No.                       | 255     | • |
|                              | Default |   |
| OK ( <u>D</u> )              | Cancel  |   |

| รายการตั้งค่า | คำอธิบายการตั้งค่า                                                                                                    |  |  |  |
|---------------|----------------------------------------------------------------------------------------------------|--|--|--|
| Station No.   | ป้อนหมายเลขสถานีของอุปกรณ์ภายนอกตั้งแต่ 0 ถึง 31                                                                                                    |  |  |  |
| PC No.        | ให้ตั้งค่านี้เมื่อคุณสื่อสารผ่านเน็ตเวิร์ก โดยป้อนหมายเลข PC ของอุปกรณ์ภายนอกที่จะทำการสื่อสาร<br>ด้วยจำนวนเต็มตั้งแต่ 0 ถึง 64 หากคุณไม่ได้สื่อสารผ่านเน็ตเวิร์ก ให้ป้อน 255 |  |  |  |

#### รายการตั้งค่าในโหมดออฟไลน์ 4.2

หมายเหตุ

• โปรดดูข้อมูลเพิ่มเติมเกี่ยวกับวิธีเข้าสู่โหมดออฟุไลน์หรือูข้อมูลการดำเนินการได้จากคู่มือผู้ใช้สำหรับ GP3000 Series ้ คู่มือผู้ใช้สำหรับ GP3000 Series "บทที่ 4 การตั้งค่า" Cf.

# การตั้งค่าการสื่อสาร

หากต้องการแสดงหน้าจอการตั้งค่า ให้แตะ [Device/PLC Settings] จาก [Peripheral Settings] ในโหมดออฟไลน์ จากนั้นแตะอุปกรณ์ภายนอกที่คุณต้องการตั้งค่าจากรายชื่อที่แสดงอยู่

| Comm.           | Device                                                                                                    | Option                                               |                                                                                                    |                        |
|-----------------|----------------------------------------------------------------------------------------------------|------------------------------------------------------|----------------------------------------------------------------------------------------------------|------------------------|
|                 |                                                                                                    |                                                      |                                                                                                    |                        |
| A Series Comput | er Link                                                                                                    |                                                      | [COM1]                                                                                                    | Page 1/1               |
|                 | S10 Type<br>Speed<br>Data Length<br>Parity<br>Stop Bit<br>Flow Control<br>Timeout(s)<br>Retry<br>Wait To Send(ms) | RS232C<br>19200<br>• 7<br>• NONE<br>• 1<br>FER(DTR/C | 8<br>• EVEN<br>• 2<br>TS)<br>3<br>2<br>2<br>×<br>• 2<br>TS)<br>• 2<br>• 2<br>• 2<br>• 2<br>• 2<br>• 2<br>• 2<br>• 2 | ODD                    |
|                 | Exit                                                                                                    |                                                      | Back                                                                                                    | 2005/09/02<br>12:31:03 |

| รายการตั้งค่า     | คำอธิบายการตั้งค่า                                                                                                    |  |  |
|-------------------|----------------------------------------------------------------------------------------------------|--|--|
| SIO Type          | เลือกชนิดของ SIO เพื่อสื่อสารกับอุปกรณ์ภายนอก                                                                                      |  |  |
| Speed             | เลือกความเร็วในการสื่อสารระหว่างอุปกรณ์ภายนอกและจอแสดงผล                                                                           |  |  |
| Data Length       | เลือกความยาวข้อมูล                                                                                                    |  |  |
| Parity            | เลือกวิธีตรวจสอบพาริตี้                                                                                                    |  |  |
| Stop Bit          | เลือกความยาวของบิตสิ้นสุดการสื่อสาร                                                                                                |  |  |
| Flow Control      | เลือกวิธีการควบคุมการสื่อสารเพื่อป้องกันโอเวอร์โฟลว์ของข้อมูลการส่งและการรับ                                                       |  |  |
| Timeout (s)       | ป้อนระยะเวลา (เป็นวินาที) ที่จอแสดงผลจะรอการตอบสนองจากอุปกรณ์ภายนอก ด้วยจำนวนเต็ม<br>ตั้งแต่ 1 ถึง 127                             |  |  |
|                   | ป้อนจำนวนครั้งที่จอแสดงผลจะส่งคำสั่งใหม่ในกรณีที่ไม่มีการตอบสนองจากอุปกรณ์ภายนอก<br>ด้วยจำนวนเต็มตั้งแต่ 0 ถึง 255                 |  |  |
| Retry             | ข้อสำคัญ                                                                                                    |  |  |
|                   | <ul> <li>เมื่อคุณสื่อสารผ่านเน็ตเวิร์ก ให้ตั้งค่าเป็น 5 วินาที</li> </ul>                                                          |  |  |
| Wait To Send (ms) | ป้อนระยะเวลาแสตนด์บาย (เป็นมิลลิวินาที) ของจอแสดงผลนับตั้งแต่รับแพ็กเก็ตจนถึงส่งคำสั่งครั้งต่อไป<br>ด้วยจำนวนเต็มตั้งแต่ 0 ถึง 255 |  |  |
| RI/VCC            | คุณสามารถสลับ RI/VCC ของขาที่ 9 ได้เมื่อคุณตั้งค่า SIO type เป็น RS232C                                                            |  |  |

# การตั้งค่าอุปกรณ์

หากต้องการแสดงหน้าจอการตั้งค่า ให้แตะที่ [Device/PLC Settings] จาก [Peripheral Settings] จากนั้นแตะที่ อุปกรณ์ภายนอกที่คุณต้องการตั้งค่าจากรายการที่แสดงอยู่ แล้วแตะที่ [Device]

| Comm.           | Device                | Option |                     |                        |
|-----------------|-----------------------|--------|---------------------|------------------------|
|                 |                       |        |                     |                        |
| A Series Comput | er Link               |        | [COM1]              | Page 1/1               |
| Devic           | e/PLC Name   PLC      | :1     |                     | -                      |
|                 | Station No.<br>PC No. |        | <u>0</u><br>255 ▼ ▲ | ]                      |
|                 | Exit                  |        | Back                | 2005/09/02<br>12:31:05 |

| รายการตั้งค่า   | คำอธิบายการตั้งค่า                                                                                                    |  |  |  |  |
|-----------------|----------------------------------------------------------------------------------------------------|--|--|--|--|
| Device/PLC Name | เลือกอุปกรณ์ภายนอกที่จะตั้งค่าอุปกรณ์ ชื่ออุปกรณ์คือชื่อของอุปกรณ์ภายนอกที่ตั้งค่าด้วย GP-Pro EX<br>(ค่าเริ่มต้นคือ [PLC1])                                                   |  |  |  |  |
| Station No.     | ป้อนหมายเลขสถานีของอุปกรณ์ภายนอกตั้งแต่ 0 ถึง 31                                                                                                    |  |  |  |  |
| PC No.          | ให้ตั้งค่านี้เมื่อคุณสื่อสารผ่านเน็ตเวิร์ก โดยป้อนหมายเลข PC ของอุปกรณ์ภายนอกที่จะทำการสื่อสาร<br>ด้วยจำนวนเต็มตั้งแต่ 0 ถึง 64 หากคุณไม่ได้สื่อสารผ่านเน็ตเวิร์ก ให้ป้อน 255 |  |  |  |  |

### ∎ ตัวเลือก

หากต้องการแสดงหน้าจอการตั้งค่า ให้แตะที่ [Device/PLC Settings] จาก [Peripheral Settings] จากนั้นแตะที่ อุปกรณ์ภายนอกที่คุณต้องการตั้งค่าจากรายการที่แสดงอยู่ แล้วแตะที่ [Option]

| Comm.          | Device                                                                           | Option                                                                                     |                                                            |                        |
|----------------|----------------------------------------------------------------------------------|--------------------------------------------------------------------------------------------|------------------------------------------------------------|------------------------|
| A Series Compu | RI / VCC<br>In the case<br>the 9th pin<br>Power Supp<br>RS232C Iso<br>it to VCC. | • RI<br>e of RS232C, you on<br>h to RI(Input) or<br>y).If you use the<br>ation Unit, pleas | [COM1]<br>Con select<br>VCC(5V<br>e Digital's<br>se select | Page 1/1               |
|                | Exit                                                                             |                                                                                            | Back                                                       | 2005/09/02<br>12:31:07 |

| รายการตั้งค่า | คำอธิบายการตั้งค่า                                                      |
|---------------|-------------------------------------------------------------------------|
| RI/VCC        | คุณสามารถสลับ RI/VCC ของขาที่ 9 ได้เมื่อคุณตั้งค่า SIO type เป็น RS232C |

# 5 แผนภาพแสดงการต่อสายเคเบิล

แผนภาพแสดงการต่อสายเคเบิลที่แสดงอยู่ที่ด้านล่างนี้อาจแตกต่างไปจากแผนภาพแสดงการต่อสายเคเบิลที่ Mitsubishi Electric Corp. แนะนำให้ใช้ โปรดตรวจสอบให้แน่ใจว่าการปฏิบัติตามแผนภาพแสดงการต่อสายเคเบิล ซึ่งแสดงไว้ในคู่มือนี้ไม่ทำให้เกิดปัญหาในการปฏิบัติงาน

- ขา FG ของอุปกรณ์ภายนอกจะต้องต่อลงดินแบบ D-class โปรดดูรายละเอียดเพิ่มเติมจากคู่มือของ อุปกรณ์ภายนอก
- SG และ FG เชื่อมต่อกันภายในจอแสดงผล เมื่อเชื่อมต่อ SG กับอุปกรณ์ภายนอก ให้ออกแบบระบบไม่ให้เกิด การลัดวงจร

#### แผนภาพแสดงการต่อสายเคเบิล 1

| จอแสดงผล<br>(พอร์ตเชื่อมต่อ) |   | สายเคเบิล                                              | หมายเหตุ                        |
|------------------------------|---|--------------------------------------------------------|---------------------------------|
| GP (COM1)                    | А | สายเคเบิล RS232C ของ Pro-face<br>CA3-CBL232/5M-01 (5m) |                                 |
|                              | В | สายเคเบิลของคุณเอง                                     | สายเคเบิลต้องยาวไม่เกิน 15 เมตร |

#### A) เมื่อใช้สายเคเบิล RS232C (CA3-CBL232/5M-01) ของ Pro-face

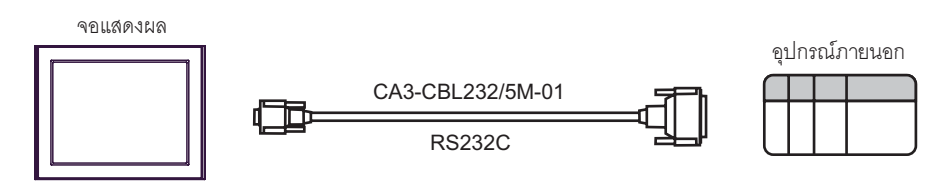

#### B) เมื่อใช้สายเคเบิลของคุณเอง

|                 | D-sub 9 | ขา (เต้ารับ) |           | อุบกรถ<br>D-sub 2 | นภายนอก<br>?5 ขา (ปลัก) |
|-----------------|---------|--------------|-----------|-------------------|-------------------------|
|                 | ขา      | ชื่อสัญญาณ   | ุลนวน     | ขา                | ชื่อสัญญาณ              |
| <u>จอแสดงผล</u> | 2       | RD           | ← / / /[  | 2                 | SD(TXD)                 |
|                 | 3       | SD           |           | 3                 | RD(RXD)                 |
|                 | 4       | ER           |           | 6                 | DSR(DR)                 |
|                 | 5       | SG           |           | 7                 | SG                      |
|                 | 7       | RS           |           | 8                 | CD                      |
|                 | 8       | CS           | <         | 20                | DTR(ER)                 |
|                 |         |              | │ \ \└/>[ | 5                 | CS(CTS)                 |
|                 |         |              | \¥[       | 1                 | FG                      |

#### แผนภาพแสดงการต่อสายเคเบิล 2

#### ข้อสำคัญ

- ระหว่าง SDA-SDB และ RDA-RDB ในยูนิตของอุปกรณ์ภายนอก จำเป็นต้องมีความต้านทานที่จุดปลาย
  - เท่ากับ 330Ω1/4W เมื่อต่อความต้านทานที่จุดปลายให้ยูนิตแล้ว คุณสามารถเปิดสวิตช์เพื่อโหลดความต้านทานที่จุดปลายได้ โปรดดูรายละเอียดเพิ่มเติมจากคู่มือของอุปกรณ์ภายนอก

| จอแสดงผล<br>(พอร์ตเชื่อมต่อ)               |   | สายเคเบิล                                                                                                    | หมายเหตุ                         |
|--------------------------------------------|---|----------------------------------------------------------------------------------------------------|----------------------------------|
| GP <sup>*1</sup> (COM1)<br>AGP-3302 (COM2) | А | ตัวแปลงพอร์ตสื่อสารของ Pro-face<br>CA3-ADPCOM-01<br>+<br>ตัวแปลงสำหรับต่อกับเทอร์มินัลบล็อคของคอนเนคเตอร์<br>ของ Pro-face<br>CA3-ADPTRM-01<br>+<br>สายเคเบิลของคุณเอง              |                                  |
|                                            | В | สายเคเบิลของคุณเอง                                                                                                    |                                  |
| GP <sup>*1</sup><br>(COM2)                 | С | อะแดปเตอร์สำหรับเชื่อมต่อออนไลน์ของ Pro-face<br>CA4-ADPONL-01<br>+<br>ตัวแปลงสำหรับต่อกับเทอร์มินัลบล็อคของคอนเนคเตอร์<br>ของ Pro-face<br>CA3-ADPTRM-01<br>+<br>สายเคเบิลของคุณเอง | สายเคเบิลต้องยาวไม่เกิน 500 เมตร |
|                                            | D | อะแดปเตอร์สำหรับเชื่อมต่อออนไลน์ของ Pro-face<br>CA4-ADPONL-01<br>+<br>สายเคเบิลของคุณเอง                                                                                           |                                  |

GP ทุกรุ่นยกเว้น AGP-3302 \*1

- A) เมื่อใช้ตัวแปลงพอร์ตสื่อสาร COM (CA3-ADPCOM-01), ตัวแปลงสำหรับต่อกับเทอร์มินัลบล็อคของ คอนเนคเตอร์ของ Pro-face และสายเคเบิลของคุณเอง
- การเชื่อมต่อแบบ 1:1

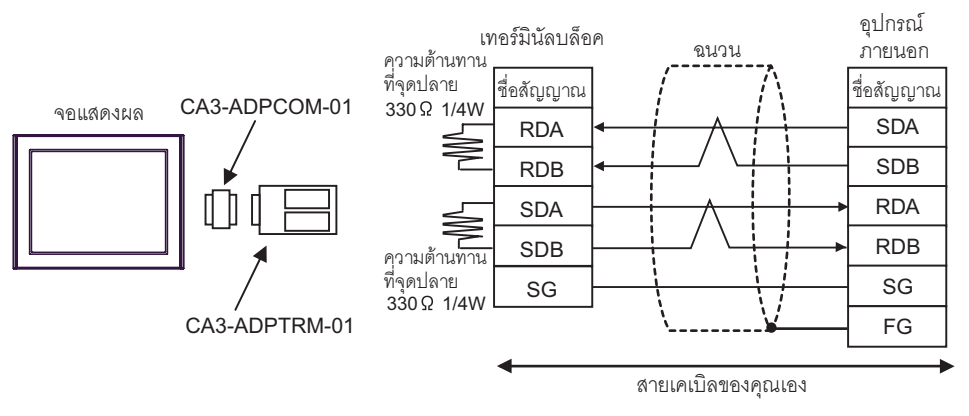

• การเชื่อมต่อแบบ 1:n

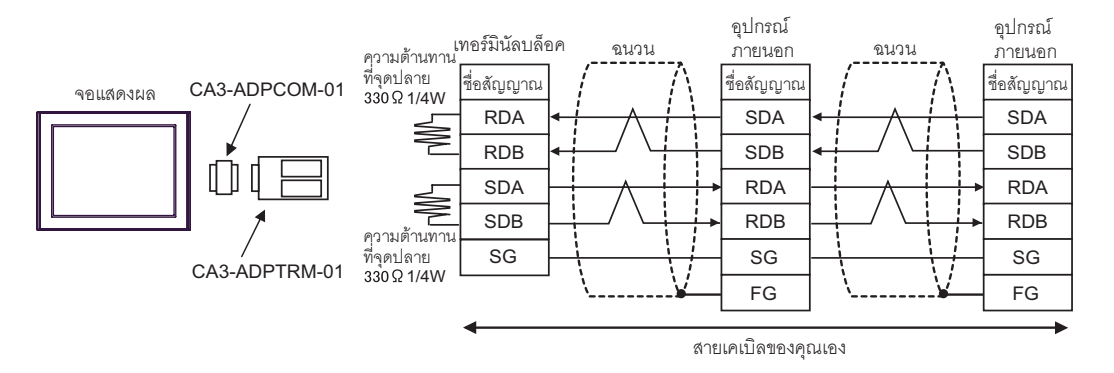

- B) เมื่อใช้สายเคเบิลของคุณเอง
- การเชื่อมต่อแบบ 1:1

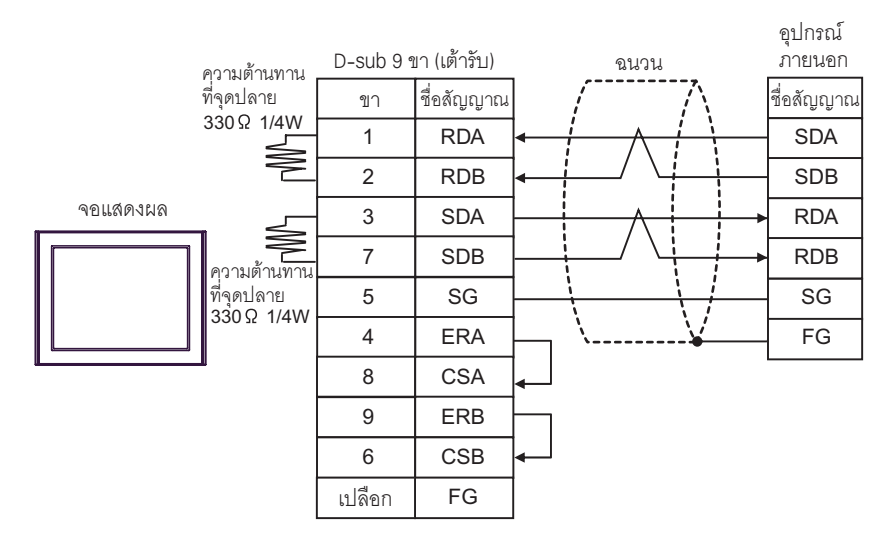

### • การเชื่อมต่อแบบ 1:n

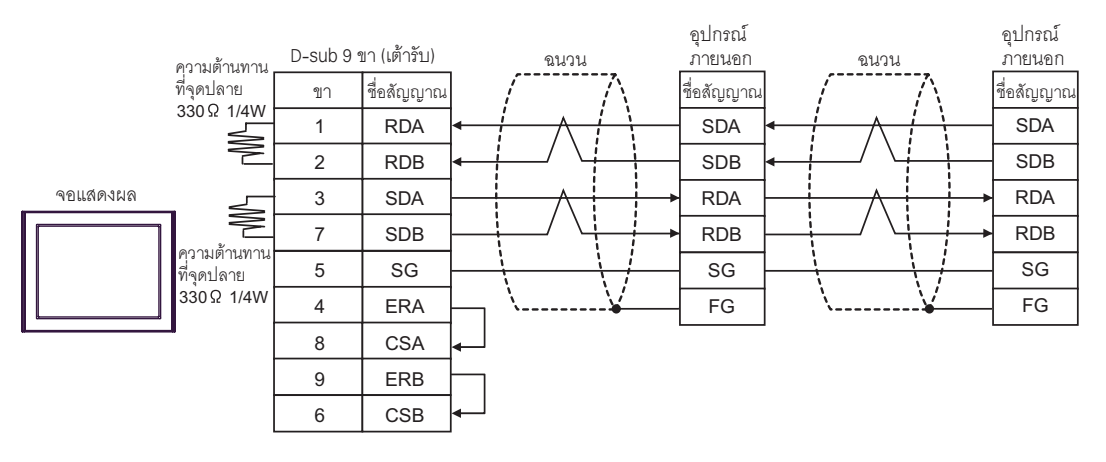

- C) เมื่อใช้อะแดปเตอร์สำหรับเชื่อมต่อออนไลน์ (CA4-ADPONL-01), ตัวแปลงสำหรับต่อกับเทอร์มินัลบล็อค ของคอนเนคเตอร์ (CA3-ADPTRM-01) ของ Pro-face และสายเคเบิลของคุณเอง
- การเชื่อมต่อแบบ 1:1

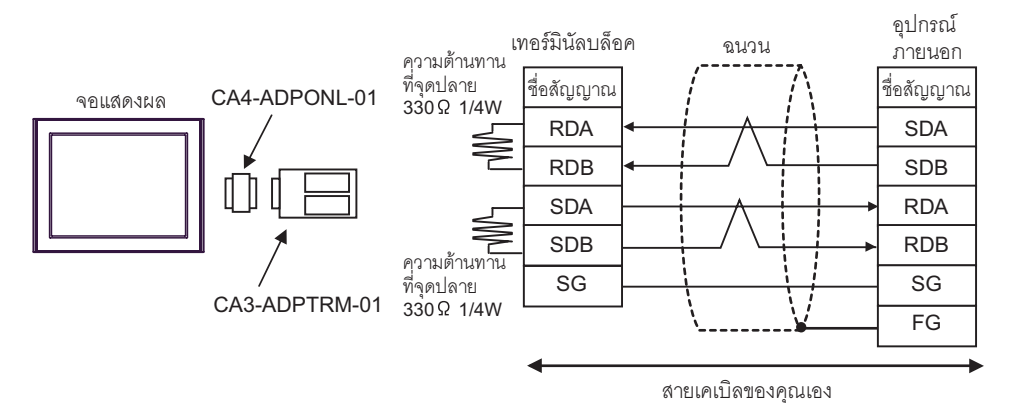

การเชื่อมต่อแบบ 1:n

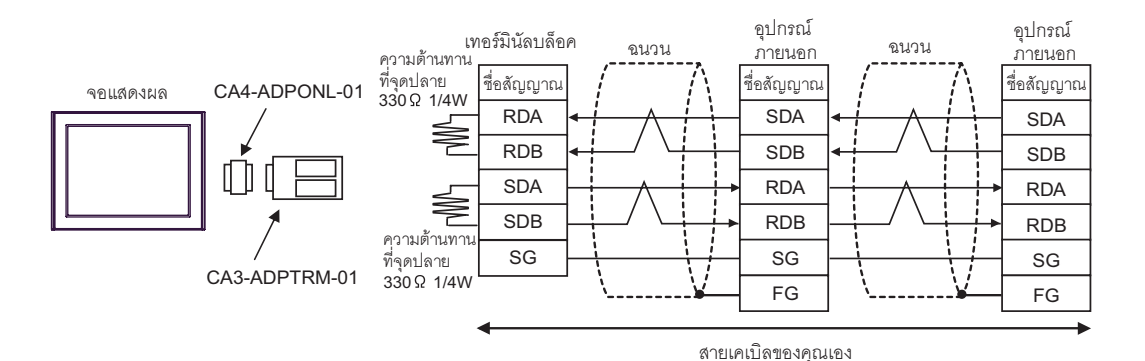

D) เมื่อใช้อะแดปเตอร์สำหรับเชื่อมต่อออนไลน์ (CA4-ADPONL-01) ของ Pro-face และสายเคเบิลของคุณเอง

# การเชื่อมต่อแบบ 1:1

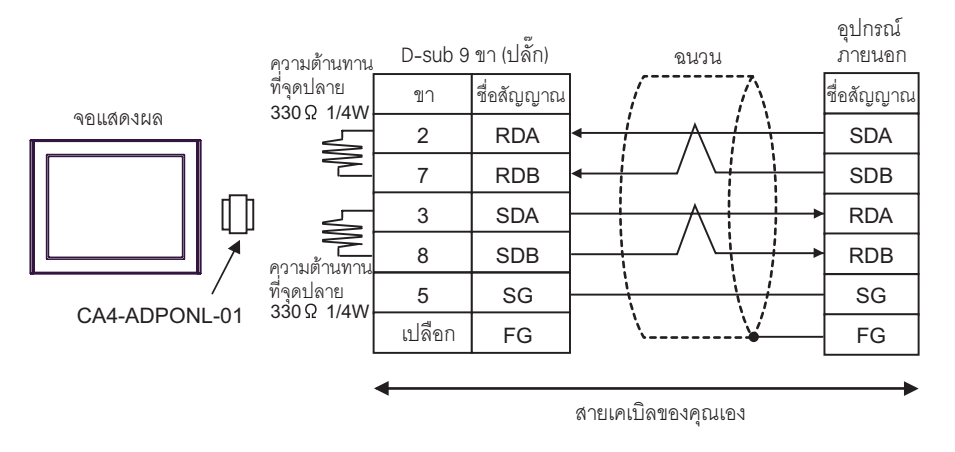

• การเชื่อมต่อแบบ 1:n

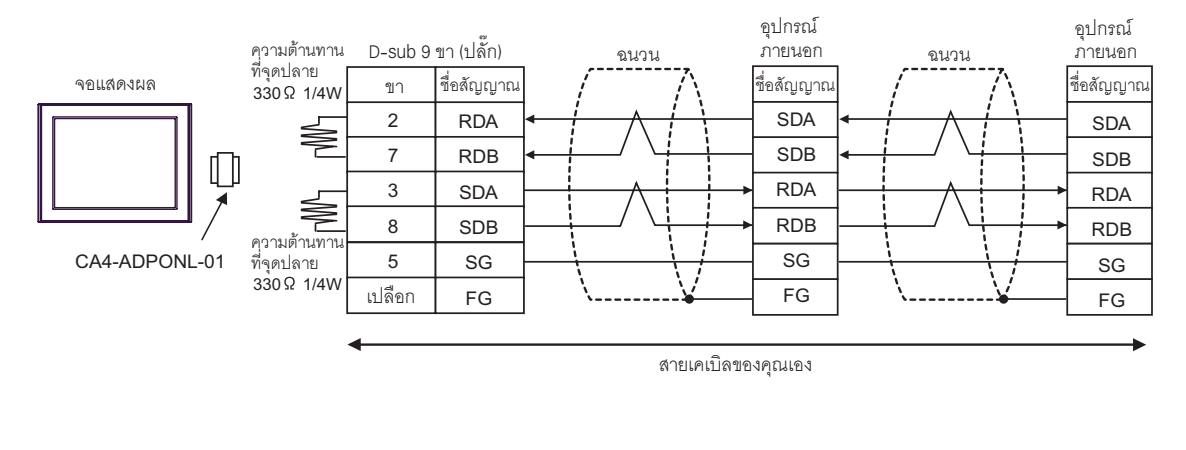

หมายเหตุ 🔸

ในการปรับปรุงคุณลักษณะความต้านทานต่อสัญญาณรบกวนให้ดียิ่งขึ้น โปรดใช้สายเคเบิลตีเกลียวหุ้มฉนวน เป็นสายเคเบิลส่งข้อมูลและต่อสายฉนวนลงดิน

### แผนภาพแสดงการต่อสายเคเบิล 3

| จอแสดงผล<br>(พอร์ตเชื่อมต่อ) |   | สายเคเบิล                                                        | หมายเหตุ                        |
|------------------------------|---|------------------------------------------------------------------|---------------------------------|
| GP (COM1)                    | А | สายเคเบิล Mitsubishi Q link ของ Pro-face<br>CA3-CBLLNKMQ-01 (5m) |                                 |
|                              | В | สายเคเบิลของคุณเอง                                               | สายเคเบิลต้องยาวไม่เกิน 15 เมตร |

A) เมื่อใช้สายเคเบิล Mitsubishi Q link (CA3-CBLLNKMQ-01) ของ Pro-face

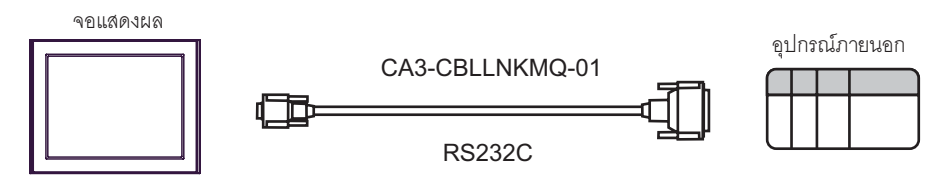

#### B) เมื่อใช้สายเคเบิลของคุณเอง

|               | D-sub 9 ° | ขา (เต้ารับ) |          | ขุบกรณ<br>D-sub 9 ( | มายนอก<br>ขา (เต้ารับ) |
|---------------|-----------|--------------|----------|---------------------|------------------------|
|               | ขา        | ชื่อสัญญาณ   | auou     | ขา                  | ชื่อสัญญาณ             |
| ବିପାର୍ଶିଜ୍ୟାର | 2         | RD           | ◄ / / /[ | 3                   | SD(TXD)                |
|               | 3         | SD           |          | 2                   | RD(RDX)                |
|               | 4         | ER           |          | 6                   | DSR(DR)                |
|               | 5         | SG           |          | 5                   | SG                     |
|               | 7         | RS           | <b>▶</b> | 1                   | CD                     |
|               | 8         | CS           |          | 4                   | DTR(ER)                |
|               |           |              | \ \└/▶[  | 8                   | CS(CTS)                |
|               |           |              | \¥[      | เปลือก              | FG                     |

# 6 อุปกรณ์ที่รองรับ

ตารางด้านล่างนี้แสดงช่วงตำแหน่งอุปกรณ์ที่รองรับ โปรดทราบว่าช่วงของอุปกรณ์ที่รองรับจริงจะแตกต่างกันไป โดยขึ้นอยู่กับอุปกรณ์ภายนอกที่จะใช้ โปรดตรวจสอบช่วงจริงในคู่มือของอุปกรณ์ภายนอกของคุณ

E

#### 6.1 MELSEC AnA Series, Q Series A Mode

\_\_\_\_\_ ตำแหน่งนี้สามารถระบุเป็นพื้นที่เก็บข้อมูลระบบได้

| อุปกรณ์                       | ตำแหน่งบิต                                 | ตำแหน่งเวิร์ด                              | 32 บิต  | หมายเหตุ             |
|-------------------------------|--------------------------------------------|--------------------------------------------|---------|----------------------|
| อินพุต                        | X00000 - X01FFF<br>(X007FF <sup>*1</sup> ) | X00000 - X01FF0<br>(X007F0 <sup>*1</sup> ) |         |                      |
| เอาต์พุต                      | Y00000 - Y01FFF<br>(Y007FF <sup>*1</sup> ) | Y00000 - Y01FF0<br>(Y007F0 <sup>*1</sup> ) |         | [ <u>***</u> 0]      |
| รีเลย์ภายใน                   | M0000 - M8191                              | M0000 - M8176                              |         | <u>+ 16</u>          |
| แลทช์รีเลย์                   | L000000 - L008191                          | L000000 - L008176                          |         | ÷16)                 |
| สเต็ปวีเลย์                   | S000000 - S008191                          | S000000 - S008176                          |         | ÷16)                 |
| ลิงค์รีเลย์                   | B00000 - B01FFF<br>(B00FFF <sup>*1</sup> ) | B00000 - B01FF0<br>(B00FF0 <sup>*1</sup> ) |         | <u></u> 0]           |
| ตัวแจ้งเหตุ                   | F000000 - F002047                          | F000000 - F002032                          |         | ÷16)                 |
| รีเลย์พิเศษ                   | M9000 - M9255                              | M9000 - M9240                              |         | <u>+ 16</u>          |
| ตัวตั้งเวลา (หน้าสัมผัส)      | TS00000 - TS02047                          |                                            |         |                      |
| ตัวตั้งเวลา (คอยล์)           | TC00000 - TC02047                          |                                            | [L / H] |                      |
| ตัวนับ (หน้าสัมผัส)           | CS00000 - CS01023                          |                                            |         |                      |
| ตัวนับ (คอยล์)                | CC00000 - CC01023                          |                                            |         |                      |
| ตัวตั้งเวลา (ค่าปัจจุบัน)     |                                            | TN00000 - TN02047                          |         |                      |
| ตัวนับ (ค่าปัจจุบัน)          |                                            | CN00000 - CN01023                          |         |                      |
| รี่จิสเตอร์ข้อมูล             |                                            | D00000 - D08191<br>(D06143 <sup>*1</sup> ) |         | <sub>в і т</sub> 15) |
| ลิงค์รีจิสเตอร์               |                                            | W0000 - W1FFF                              |         | (Bit F)              |
| ไฟล์รีจิสเตอร์                |                                            | R00000 - R08191                            |         | B i 15               |
| ไฟล์รี่จิสเตอร์เสริม          |                                            | 0R0000 - 0R8191<br>:<br>64R0000 - 64R8191  |         | <u>⊪,,15</u> )       |
| รีจิสเตอร์พิเศษ <sup>*2</sup> |                                            | D09000 - D09255                            |         | B i 15               |

\*1 แสดงหมายเลขอุปกรณ์สูงสุดที่สามารถระบุได้ในยูนิตที่เชื่อมโยงกับคอมพิวเตอร์ ยกเว้น AJ71UC24, A1SJ71UC24 - R2/R4/PRF

\*2 แบ่งเป็น 3 พื้นที่ได้แก่ สำหรับอ่านเท่านั้น สำหรับเขียนเท่านั้น สำหรับระบบ ถ้าคุณเขียนข้อมูลนอกช่วงที่สามารถ เขียนได้ CPU ของอุปกรณ์ภายนอกอาจเกิดความผิดพลาดได้ หมายเหตุ • โปรดดูรายละเอียดเกี่ยวกับพื้นที่เก็บข้อมูลระบบจากคู่มืออ้างอิงสำหรับ GP-Pro EX

- Cf. คู่มืออ้างอิงสำหรับ GP-Pro EX "ภาคผนวก 1.4 พื้นที่ LS (เฉพาะวิธีการเชื่อมต่อโดยตรงเท่านั้น)" • โปรดดูรายละเอียดเกี่ยวกับไอคอนในตารางจากข้อควรระวังในคู่มือ
  - 🐨 "สัญลักษณ์และคำศัพท์ที่ใช้ในคู่มือ"

#### 6.2 MELSEC AnN Series

📰 ตำแหน่งนี้สามารถระบุเป็นพื้นที่เก็บข้อมูลระบบได้

| อุปกรณ์                       | ตำแหน่งบิต        | ตำแหน่งเวิร์ด                             | 32 บิต | หมายเหตุ       |
|-------------------------------|-------------------|-------------------------------------------|--------|----------------|
| อินพุต                        | X00000 - X007FF   | X00000 - X007F0                           |        | <u>***</u> 0   |
| เอาต์พุต                      | Y00000 - Y007FF   | Y00000 - Y007F0                           |        | <u>***</u> 0]  |
| รีเลย์ภายใน                   | M0000 - M2047     | M0000 - M2032                             |        | <u> </u>       |
| แลทช์รีเลย์                   | L000000 - L002047 | 000 - L002047 L000000 - L002032           |        | <u> </u>       |
| สเต็ปรีเลย์                   | S000000 - S002047 | S000000 - S002032                         |        | <u> </u>       |
| ลิงค์รีเลย์                   | B00000 – B003FF   | B00000 - B003F0                           |        | <u>***</u> 0   |
| ตัวแจ้งเหตุ                   | F000000 - F000255 | F000000 - F000240                         |        | <u> </u>       |
| วีเลย์พิเศษ                   | M9000 - M9255     | M9000 - M9240                             |        | <u> </u>       |
| ตัวตั้งเวลา (หน้าสัมผัส)      | TS00000 - TS00255 |                                           |        |                |
| ตัวตั้งเวลา (คอยล์)           | TC00000 - TC00255 |                                           | -1 /11 |                |
| ตัวนับ (หน้าสัมผัส)           | CS00000 - CS00255 |                                           | LIH    |                |
| ตัวนับ (คอยล์)                | CC00000 - CC00255 |                                           |        |                |
| ตัวตั้งเวลา (ค่าปัจจุบัน)     |                   | TN00000 - TN00255                         |        |                |
| ตัวนับ (ค่าปัจจุบัน)          |                   | CN00000 - CN00255                         |        |                |
| รีจิสเตอร์ข้อมูล              |                   | D00000 - D01023                           |        | B i 15         |
| ลิงค์รีจิสเตอร์               |                   | W0000 - W03FF                             |        | BitF           |
| ไฟล์รี่จิสเตอร์               |                   | R00000 - R08191                           |        | B i 15         |
| ไฟล์รี่จิสเตอร์เสริม          |                   | 0R0000 - 0R8191<br>:<br>28R0000 - 28R8191 |        | <u>⊪, 15</u> ) |
| รีจิสเตอร์พิเศษ <sup>*1</sup> |                   | D09000 - D09255                           |        | B i 15         |

\*1 แบ่งเป็น 3 พื้นที่ได้แก่ สำหรับอ่านเท่านั้น สำหรับเขียนเท่านั้น สำหรับระบบ ถ้าคุณเขียนข้อมูลนอกช่วงที่สามารถ เขียนได้ CPU ของอุปกรณ์ภายนอกอาจเกิดความผิดพลาดได้

- หมายเหตุ
   โปรดดูรายละเอียดเกี่ยวกับพื้นที่เก็บข้อมูลระบบจากคู่มืออ้างอิงสำหรับ GP-Pro EX
   Cf. คู่มืออ้างอิงสำหรับ GP-Pro EX "ภาคผนวก 1.4 พื้นที่ LS (เฉพาะวิธีการเชื่อมต่อโดยตรงเท่านั้น)"
  - - 🎯 "สัญลักษณ์และคำศัพท์ที่ใช้ในคู่มือ"

#### **MELSEC QnA Series** 6.3

| อุปกรณ์                   | ตำแหน่งบิต                         | ตำแหน่งเวิร์ด                          | 32 บิต | หมายเหตุ          |
|---------------------------|------------------------------------|----------------------------------------|--------|-------------------|
| อินพุตรีเลย์              | X0000 - X1FFF                      | X0000 - X1FF0                          |        | <u>***</u> 0]     |
| เอาต์พุตรีเลย์            | Y0000 - Y1FFF                      | Y0000 - Y1FFF Y0000 - Y1FF0            |        | <u>***</u> 0]     |
| รีเลย์ภายใน               | M0000 - M8191                      | M0000 - M8176                          |        | ÷16)              |
| วีเลย์พิเศษ               | M9000 - M9255<br>(SM1000 - SM1255) | M9000 - M9240<br>(SM1000 - SM1240)     |        | ÷16)              |
| ตัวแจ้งเหตุ               | F00000 - F02047                    | F00000 - F02047                        |        | ÷16)              |
| ลิงค์รีเลย์               | B00000 – B01FFF                    | B00000 - B01FF0                        |        | <u>***</u> 0]     |
| ตัวตั้งเวลา (หน้าสัมผัส)  | TS00000 - TS02047                  |                                        |        |                   |
| ตัวตั้งเวลา (คอยล์)       | TC00000 - TC02047                  |                                        | [L/H]  |                   |
| ตัวนับ (หน้าสัมผัส)       | CS00000 - CS01023                  |                                        |        |                   |
| ตัวนับ (คอยล์)            | CC00000 - CC01023                  |                                        |        |                   |
| ตัวตั้งเวลา (ค่าปัจจุบัน) |                                    | TN00000 - TN02047                      |        |                   |
| ตัวนับ (ค่าปัจจุบัน)      |                                    | CN00000 - CN01023                      |        |                   |
| รีจิสเตอร์ข้อมูล          |                                    | D000000 - D008191                      |        | Bit F             |
| รีจิสเตอร์พิเศษ           |                                    | D009000 - D009255<br>(SD1000 - SD1255) |        | (BitF)            |
| ลิงค์วีจิสเตอร์           |                                    | W0000 - W1FFF                          |        | <sub>Bit</sub> F] |

🗖 ตำแหน่งนี้สามารถระบุเป็นพื้นที่เก็บข้อมูลระบบได้ Γ

หมายเหตุ

โปรดดูรายละเอียดเกี่ยวกับพื้นที่เก็บข้อมูลระบบจากคู่มืออ้างอิงสำหรับ GP-Pro EX
 Cf. คู่มืออ้างอิงสำหรับ GP-Pro EX "ภาคผนวก 1.4 พื้นที่ LS (เฉพาะวิธีการเชื่อมต่อโดยตรงเท่านั้น)"
 โปรดดูรายละเอียดเกี่ยวกับไอคอนในตารางจากข้อควรระวังในคู่มือ

"สัญลักษณ์และคำศัพท์ที่ใช้ในคู่มือ"

# 7 รหัสอุปกรณ์และรหัสตำแหน่ง

ใช้รหัสอุปกรณ์และรหัสตำแหน่งเมื่อคุณเลือกชนิดตำแหน่งของการแสดงข้อมูลเป็น "Device Type & Address"

| อุปกรณ์                             | ชื่ออุปกรณ์        | รหัสอุปกรณ์<br>(HEX) | รหัสตำแหน่ง                              |  |
|-------------------------------------|--------------------|----------------------|------------------------------------------|--|
| อินพุต                              | Х                  | 0080                 | ค่าของตำแหน่งเวิร์ดหารด้วย 0x10          |  |
| เอาต์พุต                            | Y                  | 0081                 | ค่าของตำแหน่งเวิร์ดหารด้วย 0x10          |  |
| วีเลย์ภายใน                         | M<br>(0000 - 8991) | 0082                 | ค่าของตำแหน่งเวิร์ดหารด้วย 16            |  |
| วีเลย์พิเศษ                         | M<br>(9000 - 9991) | 0083                 | ค่าของ (ตำแหน่งเวิร์ด – 9000) หารด้วย 16 |  |
| แลทช์รีเลย์                         | L                  | 0084                 | ค่าของตำแหน่งเวิร์ดหารด้วย 16            |  |
| สเต็ปรีเลย์                         | S                  | 0087                 | ค่าของตำแหน่งเวิร์ดหารด้วย 16            |  |
| ลิงค์รีเลย์                         | В                  | 0088                 | ค่าของตำแหน่งเวิร์ดหารด้วย 0x10          |  |
| ตัวแจ้งเหตุ                         | F                  | 0085                 | ค่าของตำแหน่งเวิร์ดหารด้วย 16            |  |
| ตัวตั้งเวลา (ค่าปัจจุบัน)           | TN                 | 0060                 | ตำแหน่งเวิร์ด                            |  |
| ตัวนับ (ค่าปัจจุบัน)                | CN                 | 0061                 | ตำแหน่งเวิร์ด                            |  |
| รีจิสเตอร์ข้อมูล<br>รีจิสเตอร์พิเศษ | D                  | 0000                 | ตำแหน่งเวิร์ด                            |  |
| ลิงค์รีจิสเตอร์                     | w                  | 0002                 | ตำแหน่งเวิร์ด                            |  |
| ไฟล์รีจิสเตอร์                      | R                  | 000F                 | ตำแหน่งเวิร์ด                            |  |
|                                     | OR                 | 0010                 | ตำแหน่งเวิร์ด                            |  |
| ไฟล์รีจิสเตอร์เสริม                 | :                  | :                    | :                                        |  |
|                                     | 31R                | 002F                 | ตำแหน่งเวิร์ด                            |  |
|                                     | :                  | :                    | :                                        |  |
|                                     | 64R                | 0050                 | ตำแหน่งเวิร์ด                            |  |

# 8 ข้อความแสดงข้อผิดพลาด

หน้าจอแสดงผลจะแสดงข้อความแสดงข้อผิดพลาดในรูปแบบต่อไปนี้ "หมายเลข: ชื่ออุปกรณ์: ข้อความแสดงข้อผิดพลาด (พื้นที่ที่เกิดข้อผิดพลาด)" คุณสามารถดูคำอธิบายของแต่ละรายการได้ที่ด้านล่าง

| รายการ                   | คำอธิบาย                                                                                                    |  |
|--------------------------|----------------------------------------------------------------------------------------------------|--|
| หมายเลข                  | หมายเลขข้อผิดพลาด                                                                                                    |  |
| ชื่ออุปกรณ์              | ชื่อของอุปกรณ์ภายนอกที่เกิดข้อผิดพลาด ชื่ออุปกรณ์คือชื่อของอุปกรณ์ภายนอกที่ตั้งค่าด้วย GP-Pro EX<br>(ค่าเริ่มต้นคือ [PLC1])                              |  |
| ข้อความแสดงข้อผิดพลาด    | แสดงข้อความที่เกี่ยวกับข้อผิดพลาดที่เกิดขึ้น                                                                                                    |  |
| พื้นที่ที่เกิดข้อผิดพลาด | แสดงตำแหน่ง IP หรือตำแหน่งอุปกรณ์ของอุปกรณ์ภายนอกที่เกิดข้อผิดพลาด หรือรหัสข้อผิดพลาด<br>ที่ได้รับจากอุปกรณ์ภายนอก                                       |  |
|                          | หมายเหตุ<br>• รหัสข้อผิดพลาดที่ได้รับจะแสดงเป็น "เลขฐานสิบ [เลขฐานสิบหก]"<br>• ตำแหน่ง IP จะแสดงเป็น "ตำแหน่ง IP (เลขฐานสิบ): ตำแหน่ง MAC (เลขฐานสิบหก)" |  |

#### ตัวอย่างข้อความแสดงข้อผิดพลาด

"RHAA035: PLC1: Error has been responded for device write command (Error Code: 2 [02])"

หมายเหตุ • โปรดดูรายละเอียดเพิ่มเติมเกี่ยวกับรหัสข้อผิดพลาดที่ได้รับได้จากคู่มือของอุปกรณ์ภายนอก

# บันทึก